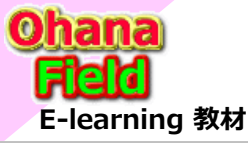

# Share Point Onlineを学ぼうっ! シリーズの概要

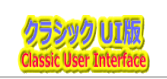

Point

り、今

Microsoft365の「Share Point Online」は、MicroSoft社が提供するクラウドサービスです。

# SharePoint標準の「アンケート」に替わるサイトの事例は? SharePointを学ぼう\_11.事例\_アンケートサイト (アクセス権限付与付)

1. 教育ポータル 3. 情報共有 サイト 5. 運用関係 サイト

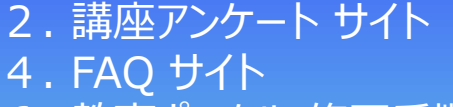

6. 教育ポータル 修正手順

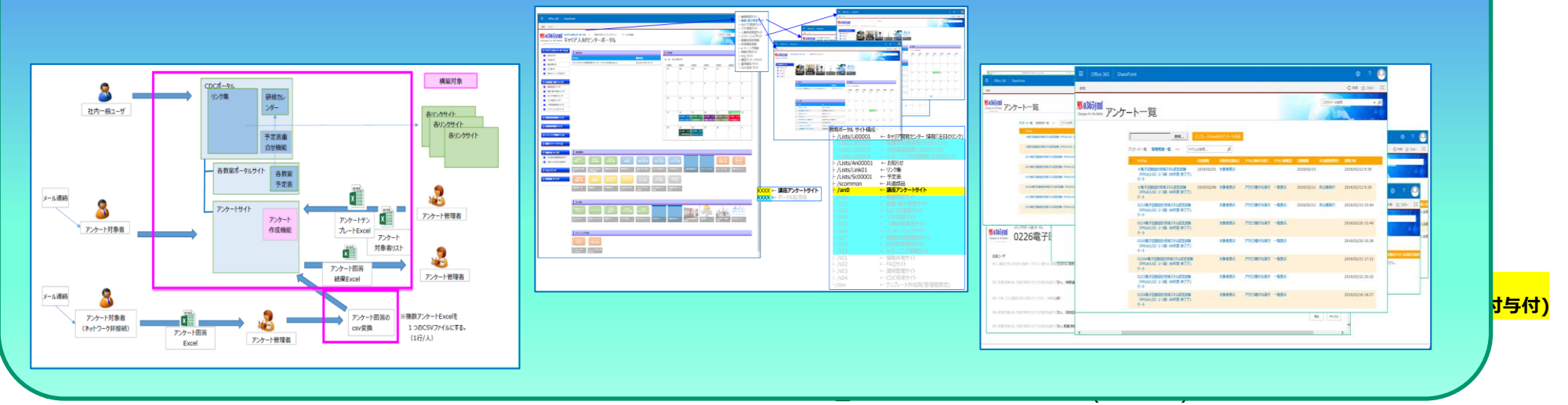

⇒ SharePointを学ぼう\_15.Onlineカスタマイズ編 (76~100)

#### 【付録】

⑪最近話題のモダンとクラシックの違い、サイトとUIとは?
 ⑫2週間に2回ペースでの改版でモダンの関わる不具合?
 ⑬その他資料

⇒ SharePointを学ぼう\_16.MS回答1\_モダンとクラシックについての問合と回答
 ⇒ SharePointを学ぼう\_17.MS回答2\_サブサイト作成エラーの問合と回答
 ⇒ SharePointを学ぼう 18.BPO事業(フィリピン)(読上版)

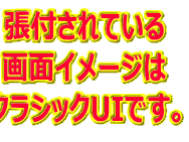

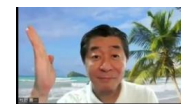

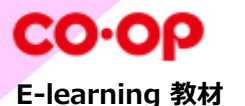

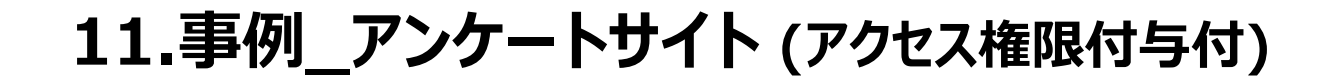

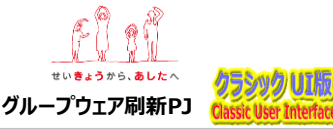

#### 1. 教育ポータル

- (1) 教育ポータル アンケートサイト要件概要
- (2) 教育ポータル サイト構成
- (3) 教育ポータルサイト TOP 画面説明
- (4) 技術講座情報 サブサイト 画面説明
- (5) サイトTOPの予定表と技術講座情報 サブサイトの予定表の重ね合わせ表示イメージ
- 2. 講座アンケート サイト
  - (1) 講座アンケート サイト
  - (2) アンケート一覧 管理者用一覧
  - (3) 対象者一覧
  - 、(4) アンケート <サンプル:投稿画面>
  - (5) アンケート <サンプル:一括登録>
  - (6) 講座アンケート サブサイト (SharePoint標準版参考例)
  - (7) アンケート (SharePoint標準版参考例) <サンプル>

#### 3. 情報共有 サイト

- (1) 情報共有 サブサイト 画面説明
- (2) WG関係者書類保管箱 画面説明
- (3) 技推·CDC問合せ依頼FILE 画面説明

- 4. FAQ サイト
  - (1) FAQ サブサイト 画面説明
  - (2) Q&A「ディスカッション」

#### 5. 運用関係 サイト

- (1) 運用関係 サブサイト
- (2) 運用マニュアル

#### 6. 教育ポータル 修正手順

- (1) サイト画面(WikiPage)のグローバルメニューの修正手順
- (2) サイト画面(WikiPage)の画面を修正手順
- (3) データの追加/更新方法「例:注目のリンクに画像を追加」
- (4) データの追加/更新方法「例:注目のリンクにボタンを追加」
- (5) データの追加/更新方法「例:お知らせ」
- (6) リストテンプレートの活用:ドキュメントライブラリを作成(追加)
- (7) ドキュメントライブラリの表示カスタマイズ方法
- (8) ビューの表示列の追加/変更方法
- (9) 選択肢列の選択肢の変更方法
- (10) サブサイトに固有のアクセス権限を設定する方法
- (11) コンテンツに固有のアクセス権限を設定する方法
- (12) フォルダーに固有のアクセス権限を設定する方法
- (13) リストやライブラリの投稿を承認する機能の設定方法
- (14) コンテンツ(リストやライブラリ)のアクセス権限設定例

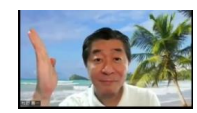

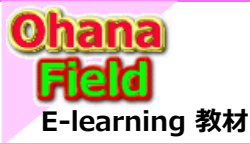

1. 教育ポータル

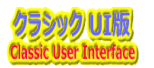

#### (1) 教育ポータル - アンケートサイト要件概要

「教育ーポータル」のサイト構成は、以下の通りです。(モックURL ⇒ https://XXXXX.sharepoint.com/sites/com/cust/an0) アンケートサイト

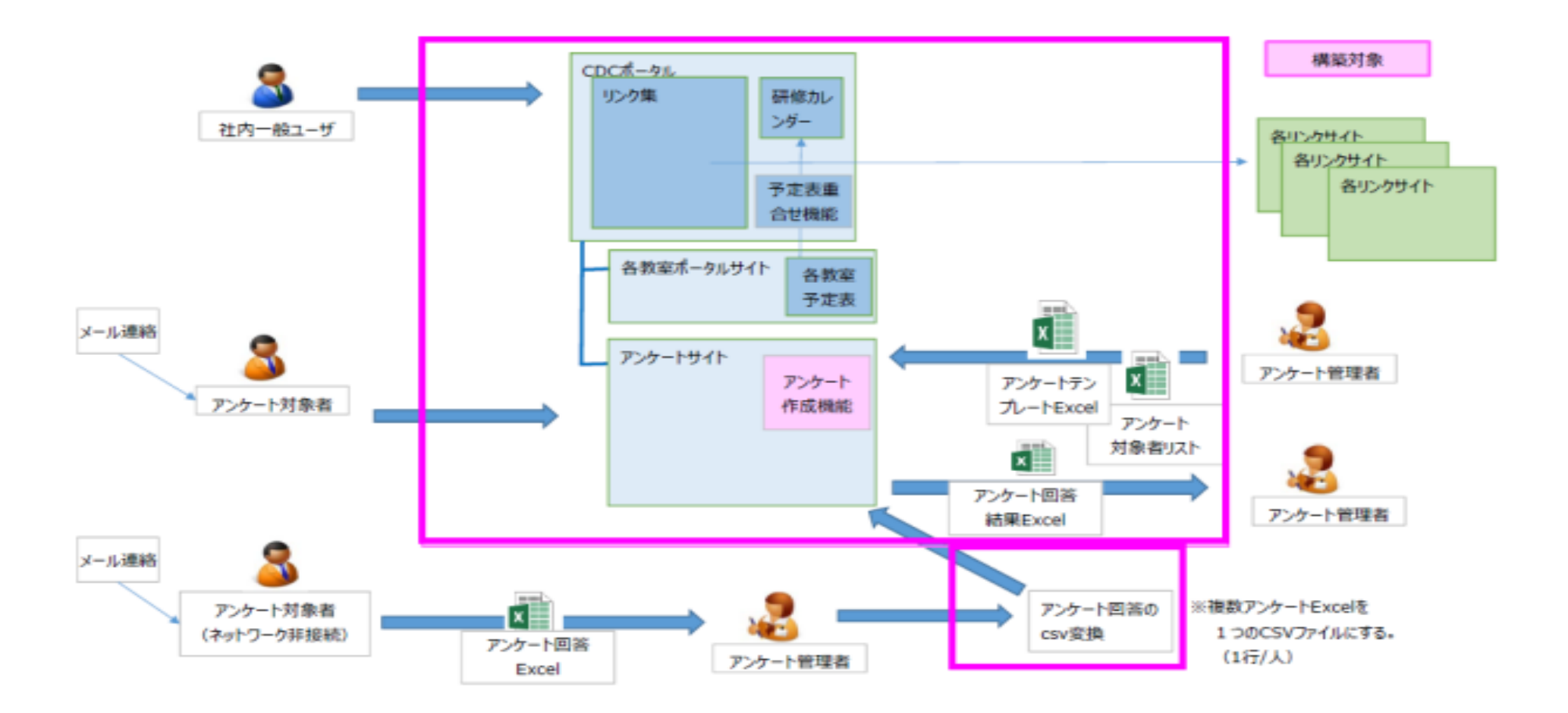

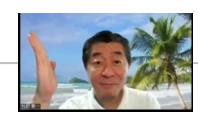

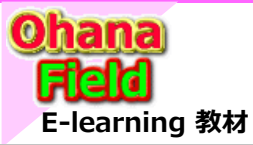

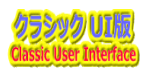

#### (2) 教育ポータル サイト構成

「教育ーポータル」のサイト構成は、以下の通りです。(モックURL ⇒ https://XXXXX.sharepoint.com/sites/com/cust/an0) アンケートサイト

| 000000000000000000000000000000000000                                                                                                    |                                                                                                    |                                                                                                    |                                                    | III Office 365 SharePoint                                                              | ۵۵۶ 😵                                                                                                    |
|----------------------------------------------------------------------------------------------------|----------------------------------------------------------------------------------------------------|----------------------------------------------------------------------------------------------------|----------------------------------------------------|----------------------------------------------------------------------------------------|----------------------------------------------------------------------------------------------------|
|                                                                                                    | Office 365 SharePoint                                                                                                    |                                                                                                    | <ul> <li></li></ul>                                | MS 0365ymi                                                                             | ()세 / 팩 경<br>()세 / 팩 경                                                                                                    |
|                                                                                                    | 登園 スージ                                                                                                    |                                                                                                    |                                                    | Charges for the Better                                                                 |                                                                                                    |
|                                                                                                    | 80365ymi                                                                                                    | 20041-0003                                                                                                    | ト 人争研修教室サイト<br>ト インターンシップサイト                       |                                                                                        |                                                                                                    |
|                                                                                                    | hanges for the Better キャリア人材センターホータル                                                                                                    |                                                                                                    | ⊢階層別研修情報 ⊢技術講座情報 -11 Office 145 ≤ 5                | hardfint                                                                               | 0 @ 2 8                                                                                                    |
|                                                                                                    | ● キャリア人材センターボークル 回 お知らせ                                                                                                    | 予定责                                                                                                    | ⊢ e-ラーニング情報<br>⊢ 情報共有サイト                           |                                                                                        | Q HH / HH 27                                                                                                    |
|                                                                                                    |                                                                                                    | ● ● 2019年2月                                                                                                    | FAQ サイト<br>ト 講座アンケートサイト                            | H97AME29-#-96 - \$\$\$\$\$\$\$\$\$\$\$\$\$\$\$\$                                       | 2004-008 + p                                                                                                    |
|                                                                                                    | 2 調査情報 2 (サンブル)サイト管理者用のテンブレートサイトを作成しました。 2018/07/06 16:17                                                                                                    | 日曜日 月曜日 火曜日 水曜日 金l                                                                                                    | 日 - 運用関係 サイト ・ ・ ・ ・ ・ ・ ・ ・ ・ ・ ・ ・ ・ ・ ・ ・ ・ ・ ・ |                                                                                        | 2 4 5 6 7 8 4                                                                                                    |
|                                                                                                    | <ul> <li>ウジル ジ</li> <li>社内e-ラーニング作成 ロ</li> </ul>                                                                                                    | 27 20 29 30 31 1                                                                                                    | <ul> <li>■ Moler σ</li> <li>■ Wolg Ø</li> </ul>    |                                                                                        | 20 13 12 <b>13 14 15 18</b>                                                                                                    |
| Image: State of the state of the state                                          | ◎ 技術問題 情報 サイト回                                                                                                    |                                                                                                    |                                                    | 1 20000 1 7978                                                                         | - 19 M 19 20 21 21                                                                                                    |
| <ul> <li>Image: A state of the state of the</li></ul> | <ul> <li>機械教室ワイトロ</li> </ul>                                                                                                    | 3 4 5 0 / 0                                                                                                    | 9                                                  |                                                                                        | ++0 ++0 ++0                                                                                                    |
| • ● ● ● ● ● ● ● ● ● ● ● ● ● ● ● ● ● ● ●                                                                                                    | <ul> <li>電機-電子数室サイト</li></ul>                                                                                                    |                                                                                                    |                                                    | 27 28 29 30                                                                            | 21 1 2 +m                                                                                                    |
|                                                                                                    | <ul> <li>ソフト教室サイト - ク</li> <li>・</li> <li>・</li></ul>                                                                                                    | 10 11 12 13 14 15                                                                                                    | 16                                                 | 1 UDAR                                                                                 | 7 8 9                                                                                                    |
|                                                                                                    | X→1/minutum 0-11-     1/29->39/0∀11-                                                                                                    |                                                                                                    |                                                    | #社C/1580+ #社C/1580+     //、#社様#52558/~9 #社様#5258/~9     10 11 12 13                    | 28 4 2                                                                                                    |
| Image: Image: Image                                          | 照照别研修资料以上下问                                                                                                    | 17 18 19 20 21 21 21 21 12:00 - 13:0 12:00 - 13:00 - 13:00 - 13:00 - | 23                                                 | 1         #35.8         2000           1         2002         6         2002         6 |                                                                                                    |
|                                                                                                    |                                                                                                    | [1719]人材140 [後期数金140 16661057数 [5003(1)数金 12                                                                                                    | P\$1 = 14                                          | □ 電子時 Net CT 電気分子 電気分子 Net CT 電気分子 17 10 19 20<br>□ ディントリービス ディントリービス ジェントリービス         | 21 22 29                                                                                                    |
| Constrained     Constrained     Constr                  |                                                                                                    | 24 25 26 27 28 1<br>12:00 - 13:0                                                                                                    | 2                                                  | ◎ =====74-74-74-74-74 =====75 教育ポータル サイト構成                                             | <b>Ž</b> 28 1 2                                                                                                    |
| ■ Classify Loopool ■ Classify Loopool ■ Classify L                                                                                                    | ◎ モラーニング情報サイト 臼                                                                                                    | 【入事些性能致名】[[129年3557]]14                                                                                                    |                                                    | /Lists/Li00001                                                                         | ↓ ← キャリア開発センター 情報「注目のリンク」                                                                                                    |
| Hart     Hart     H                     | Q 現職アンケート サイト 20                                                                                                    |                                                                                                    |                                                    | - /Lists/Li00002                                                                       |                                                                                                    |
| <ul> <li>■ content = 1</li> <li>■ content = 1</li> <li>■ content</li></ul>    | ♀ 情報共有 サイト回 技術講座                                                                                                    |                                                                                                    |                                                    | - /Lists/Li00003                                                                       |                                                                                                    |
| Ward Ward Ward Ward Ward Ward Ward W                                                                                                    | WG開係音響所能論     SANIP     SANIP | 1 スマダ<br>50ブ(0東 ソフトウエア来                                                                                                    | e5-=ング<br>運用スケ                                     | - /Lists/Li00004                                                                       | ← e-フーニンク作成情報 注目のリンク]                                                                                                    |
| Warter                                                                                                    | ● 110 単小市 技術教育 午期計 技術教育 集会研 領導許償 知らせな 機械政策サイト 東後・電子教室サ むの                                                                                                    | ゴの教室サイト ソフト教室サイト 人事研修教室サイ インターンショプサイ 6ラーニング一覧                                                                                                    | 第用スクジュール                                           | ⊢ /LISIS/AN00001                                                                       |                                                                                                    |
| Inter inter i                     |                                                                                                    |                                                                                                    |                                                    | [ /Lists/Eink01 ]                                                                      |                                                                                                    |
| ● 田田       ● 田田       ● 田       ● 田                                                                                                    | ◎ 通用開稿 9イトロ 調査計 調査計 調査部論 日前日本 オンジンジン オンジンジン オンジンジン オンジンジン オンジンジン オンジンジン オンジンジン スティンジン オンジンジン オンジンジン                                                                                                    | 協力)所用<br>第4つと意識<br>コースマ9プ                                                                                                    |                                                    |                                                                                        | < 」//// ↓ 通知品                                                                                                    |
| ● ボークル拡張版           ● ボークル拡張版           ● ボークル拡張版           ● ボークル拡張版           ● ジェンパ           ● ジェンパ                                                                                                    | 通信教育一覧 講師紹介 教育責任者 担当者のみなるま スタッフアップカルッ 第2<br>ヘ シ制度                                                                                                    | (開発ボイント) 開始の初始ロース<br>マップ                                                                                                    | ×××× ← 講座ア                                         | <u>ンケートサイト / / / / / / / / / / / / / / / / / / /</u>                                   | ← <b>諸座アンケートサイト</b>                                                                                                    |
| 1922       「1923」       「1927」       「1927」       「1927」       「1927」       「1927」       「1927」       「1927」       「1927」       「1927」       「1927」       「1927」       「1927」       「1927」       「1927」       「1927」       「1927」       「1927」       「1927」       「1927」       「1927」       「1927」       「1927」       「1927」       「1927」       「1927」       「1927」       「1927」       「1927」       「1927」       「1927」       「1927」       「1927」       「1927」       「1927」       「1927」       「1927」       「1927」       「1927」       「1927」       「1927」       「1927」       「1927」       「1927」       「1927」       「1927」       「1927」       「1927」       「1927」       「1927」       「1927」       「1927」       「1927」       「1927」       「1927」       「1927」       「1927」       「1927」       「1927」       「1927」       「1927」       「1927」       「1927」       「1927」       「1927」       「1927」       「1927」       「1927」       「1927」       「1927」       「1927」       「1927」       「1927」       「1927」       「1927」       「1927」       「1927」       「1927」       「1927」       「1927」       「1927」       「1927」       「1927」       「1927」       「1927」       「1927」       「1927」       「1927」       「1927」       「1927」       「1927」                                                                                                    |                                                                                                    |                                                                                                    | xxxx ← ポータ                                         | レ拡張版 - /s11                                                                            | ← 機械教室サイト                                                                                                    |
| <ul> <li> <ul> <li></li></ul></li></ul>                                                                                                    | リンク地                                                                                                    |                                                                                                    |                                                    | - /s12                                                                                 |                                                                                                    |
| Weyner       Weyner       Weyner <td>NIE 時後105,275A<br/>マナビー アンケートサイト 154,600 2015<br/>第日サイト テキスト/資料 MELCO世とナール</td> <td></td> <td>## ##<sup>4</sup>65<br/> W S R </td> <td>- /s13</td> <td></td>                                                                                                    | NIE 時後105,275A<br>マナビー アンケートサイト 154,600 2015<br>第日サイト テキスト/資料 MELCO世とナール                                                                                                    |                                                                                                    | ## ## <sup>4</sup> 65<br> W S R                    | - /s13                                                                                 |                                                                                                    |
| <ul> <li>- /s15</li> <li>→ 人事研修教室サイト</li> <li>- /s16</li> <li>→ インターンシップサイト</li> <li>- /s17</li> <li>→ 階層別研修情報サイト</li> <li>- /s18</li> <li>→ 技術教育情報サイト</li> <li>- /s19</li> <li>← e-ラーニング情報サイト</li> <li>→ /s01</li> <li>← 情報共有サイト</li> <li>● /s02</li> <li>← FAQサイト</li> <li>→ /s03</li> <li>← 運用管理サイト</li> <li>● /s03</li> <li>← 運用管理サイト</li> <li>● /s04</li> <li>← CDC将来サイト</li> <li>└/dev</li> <li>← デンプレート/作成用(管理者)</li> </ul>                                                                                                    | Mannawi(マナ 講座アンタートサイ 講師サイト テキスト責料 MELCOゼミナール FA                                                                                                    | 2011ト 信仰共有サイト 以口地体合意知住 正用用店 会正常成一事能在                                                                                                    | WSR0K-9                                            | - /s14                                                                                 |                                                                                                    |
| <ul> <li>- → → かれ</li> <li>- → &gt; &gt; → &gt; → &gt; → &gt; → &gt; → &gt; → &gt; → &gt; → &gt;</li></ul>                                                                                                    | <b>C</b> −J ►                                                                                                    | 医伤 四六                                                                                                    |                                                    | - /s15                                                                                 |                                                                                                    |
| - /s17       ← 階層別研修情報サイト         - /s18       ← 技術教育情報サイト         - /s19       ← e-ラーニング情報サイト         - /s19       ← e-ラーニング情報サイト         - /s01       ← 情報共有サイト         - /s02       ← FAQサイト         - /s03       ← 運用管理サイト         - /s04       ← CDC将来サイト         - /s04       ← CDC将来サイト         - /dev       ← デンプレート作成用(管理者)                                                                                                    | e-ラーニング作成                                                                                                    |                                                                                                    |                                                    | - /s16                                                                                 |                                                                                                    |
| 1002       Maximum       - /s18       ← 技術教育情報サイト         15:35:20       15:35:20       ← 信報共有サイト       張付されていいいいいいいいいいいいいいいいいいいいいいいいいいいいいいいいいいいい                                                                                                    | ₹=17 <i>ħ</i> -<br>₹=77                                                                                                    |                                                                                                    |                                                    | - /s17                                                                                 |                                                                                                    |
|                                                                                                    | フロ形など作成和末子的                                                                                                    |                                                                                                    |                                                    | - /s18                                                                                 | ←技術教育情報サイト                                                                                                    |
| ト /s01       ← 情報共有サイト       画面イメー         ト /s02       ← FAQサイト       画面イメー         ト /s03       ← 運用管理サイト       クラシックリ         ト /s04       ← CDC将来サイト       レ         └/dev       ← テンプレート作成用(管理者)       ●                                                                                                    | マニュアルークワン e7ーニングや広滞<br>ロードファイル 末作点                                                                                                    |                                                                                                    |                                                    | - /s19                                                                                 | ← e-ヮーニンク情報サイト 振行されて                                                                                                    |
| F /s02       ← FAQサイト       日間1/1         F /s03       ← 運用管理サイト       クラシックU         F /s04       ← CDC将来サイト       レ/dev                                                                                                    |                                                                                                    |                                                                                                    |                                                    | ⊢ /s01                                                                                 |                                                                                                    |
| <ul> <li>► /SU3</li> <li>← 連用管理サイト</li> <li>クラジックU</li> <li>► /S04</li> <li>← CDC将来サイト</li> <li>└/dev</li> <li>← テンプレート作成用(管理者)</li> </ul>                                                                                                    |                                                                                                    |                                                                                                    |                                                    | ⊢ /s02                                                                                 |                                                                                                    |
| ト /s04 ← CDC将来サイト<br>└/dev ← テンプレート作成用(管理者)                                                                                                    |                                                                                                    |                                                                                                    |                                                    | ⊢ /SU3                                                                                 |                                                                                                    |
| -/uev  テノノレードfix用(官理名)                                                                                                    |                                                                                                    |                                                                                                    |                                                    | ⊢ /SU4                                                                                 | ← UUU将米ワ1ト                                                                                                    |
|                                                                                                    |                                                                                                    |                                                                                                    |                                                    | -/ uev                                                                                 | ← 「ノノノレート"「F成用(目坦白」     「)     「)     「)     「)     「)     「)     「)     「)     「)     「)     「)     「)     「)     「)     「)     「)     「)     「)     「)     「)     「)     「)     「)     「)     「)     「)     「)     「)     「)     「)     「)     「)     「)     「)     「)     「)     「)     「)     「)     「)     「)     「)     「)     「)     「)     「)     「)     「)     「)     「)     「)     「)     「)     「)     「)     「)     「)     「)     「)     「)     「)     「)     「)     「)     「)     「)     「)     「)     「)     「)     「)     「)     「)     「)     「)     「)     「)     「)     「)     「)     「)     「)     「)     「)     「)     「)     「)     「)     「)     「)     「)     「)     「)     「)     「)     「)     「)     「)     「)     「)     「)     「)     「)     「)     「)     「)     「)     「)     「)     「)     「)     「)     「)     「)     「)     「)     「)     「)     「)     「)     「)     「)     「)     「)     「)     「)     「)     「)     「)     「)     「)     「)     「)     「)     「)     「)     「)     「)     「)     「)     「)     「)     「)     「)     「)     「)     「)     「)     「)     「)     「)     「)     「)     「)     「)     「)     「)     「)     「)     「)     「)     「)     「)     「)     「)     「)     「)     「)     「)     「)     「)     「)     「)     「)     「)     「)     「)     「)     「)     「)     「)     「)     「)     「)     「)     「)     「)     「)     「)     「)     「)     「)     「)     「)     「)     「)     「)     「)     「)     「)     「)     「)     「)     「)     「)     「)     「)     「)     「)     「)     「)     「)     「)     「)     「)     「)     「)     「)     「)     「)     「)     「)     「)     「)     「)     「)     「)     「)     「)     「)     「)     「)     「)     「)     「)     「)     「)     「)     「)     「)     「)     「)     「)     「)     「)     「)     「)     「)     「)     「)     「)     「)     「)     「)     「)     「)     「)     「)     「)     「)     「)     「)     「)     「)     「)     「)     「)     「)     「)     「)     「)     「)     「)     「)     「)     「)     「)     「)     「)     「)     「)     「)     「)     「)     「)     「)     「)     「) |

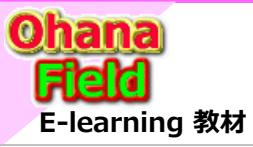

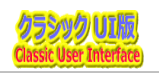

### (3) 教育ポータルサイト TOP 画面説明

以下は、教育ポータルサイトホーム(TOP)の表示画面です。

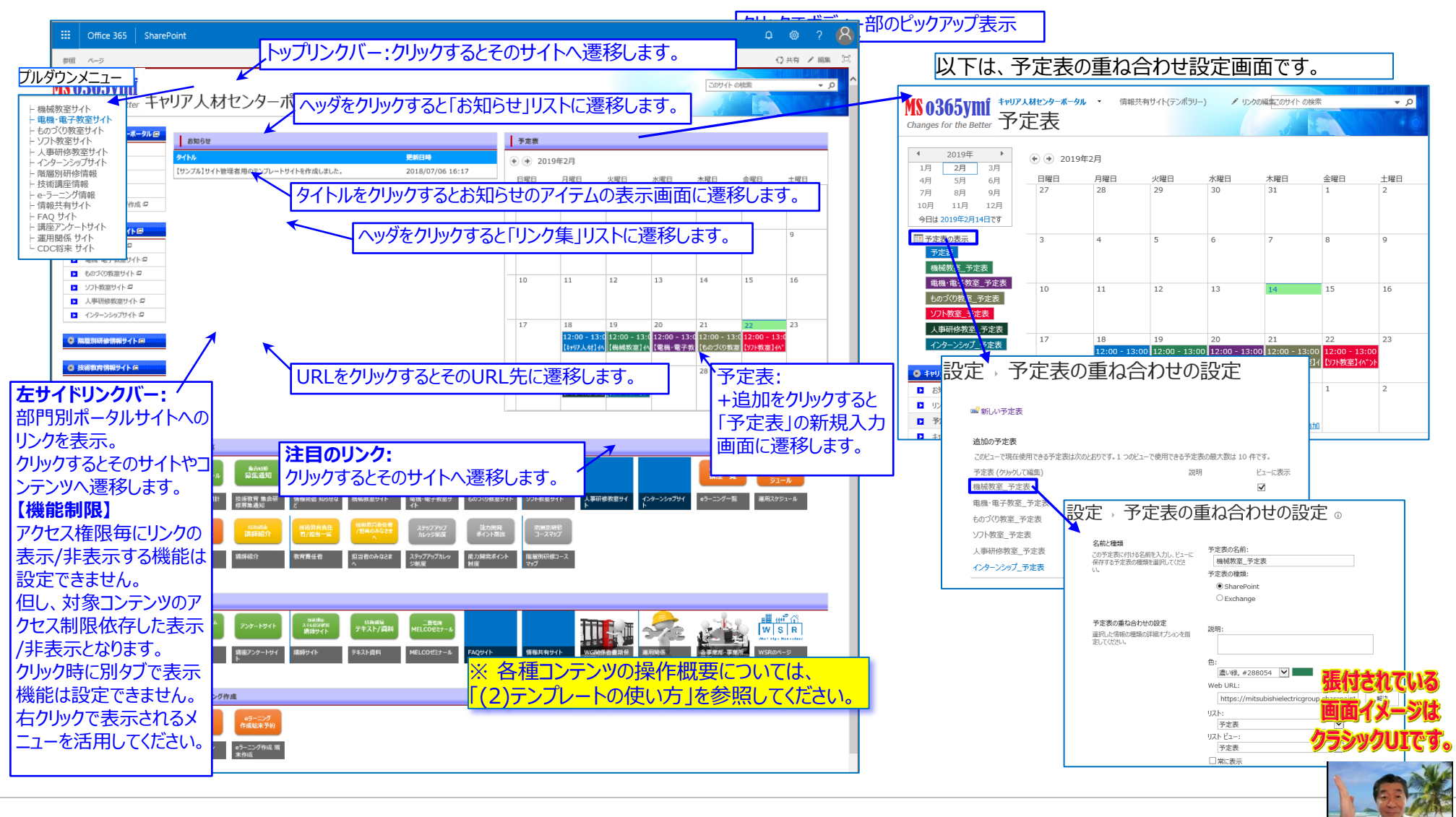

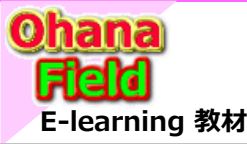

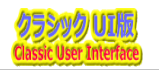

### (4) 技術講座情報 サブサイト 画面説明

以下は、各技術講座のサブサイトの表示画面です。

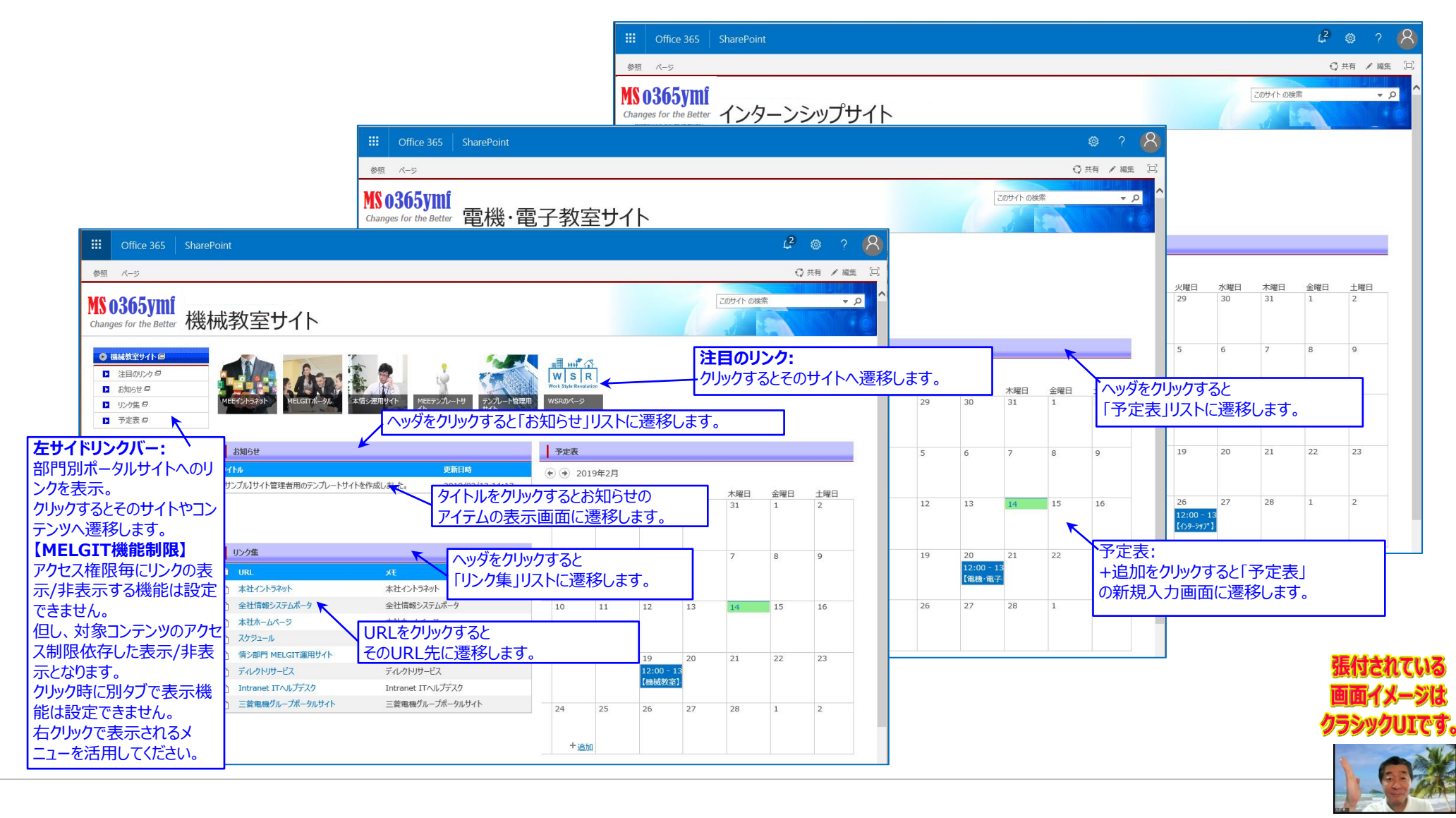

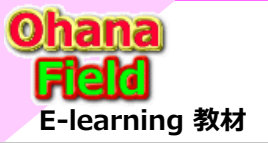

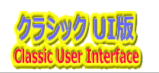

### (5) サイトTOPの予定表と技術講座情報サブサイトの予定表の重ね合わせ表示イメージ

以下は、各技術講座のサブサイトの予定表をトップサイトの予定表に重ね合わせ表示設定した画面イメージです。

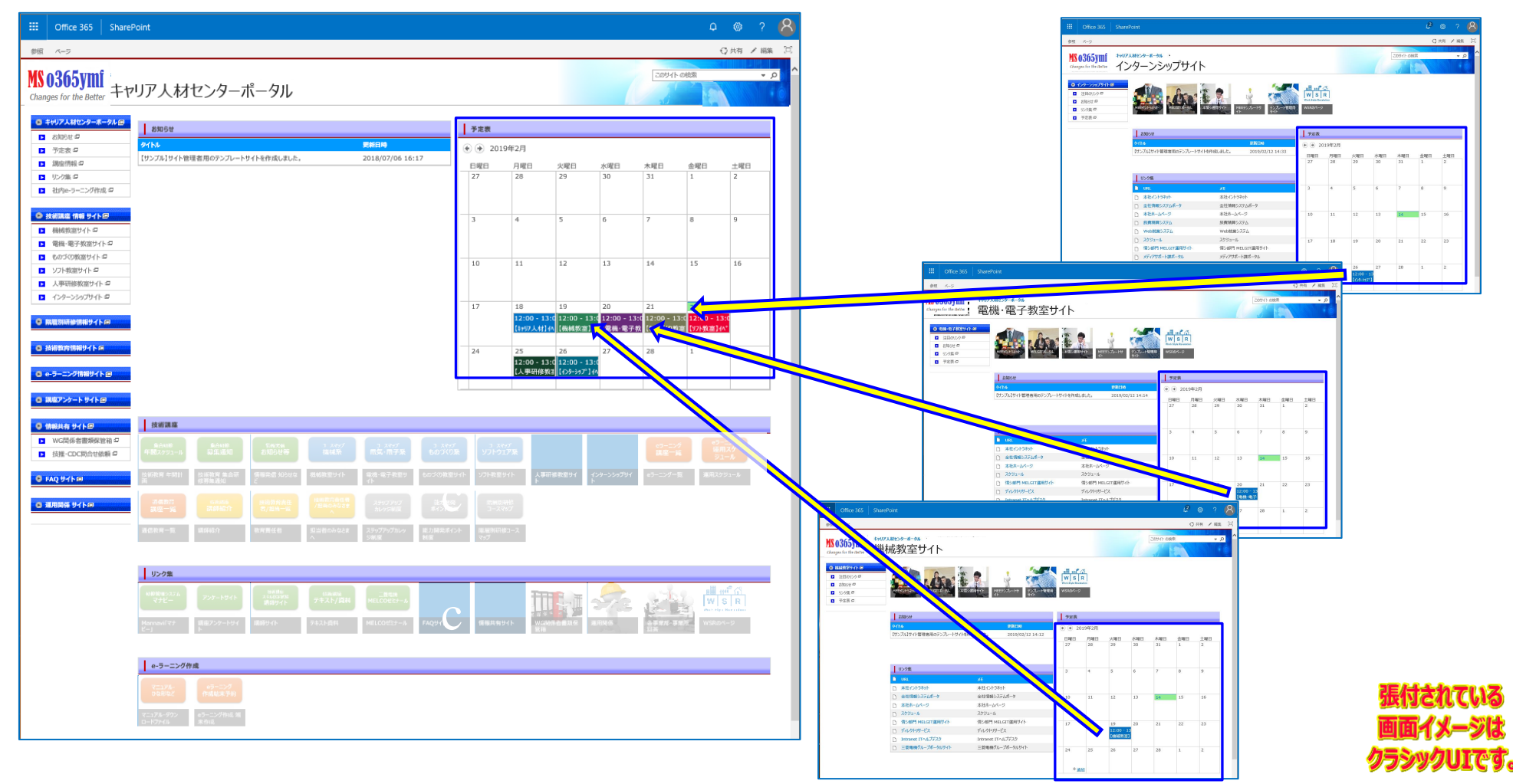

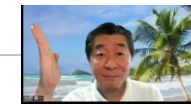

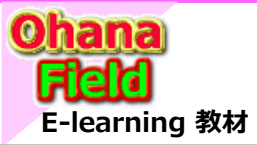

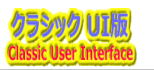

### (1) 講座アンケート サイト

グローバルリンクバーや左サイドリンクバーの「講座アンケートサイト」をクリックした時に表示される画面イメージです。

| III Office 365 Share                           | Point              |                                       |                                          | Ф @ ?                                            | 8              |
|------------------------------------------------|--------------------|---------------------------------------|------------------------------------------|--------------------------------------------------|----------------|
| 参照 ページ                                         |                    |                                       |                                          | ♥ 共有 / 編                                         | 進 □            |
| MS 0365ymf<br>Changes for the Better 講派        | 巫アンケートサイト          | · · · · · · · · · · · · · · · · · · · |                                          | このサイトの検索                                         | <del>م -</del> |
| 講座アンケートサイト                                     | アンケート一覧            | <u>∧ッダをクリックす</u>                      | ると「アンケート一覧」に遷移します。                       |                                                  |                |
| <ul> <li>アノクート一見 回</li> <li>対象者名簿 回</li> </ul> | ✓ アンケートのタイトル       | 回答期限 有                                | 有効期限 アンケートのパス                            |                                                  |                |
| 1                                              | MELGITについてのアンケート 🗱 | 2019/03/22 2                          | 019/03/29 https://mitsubishielectricgrou | up.sharepoint.com/sites/003736/an0/Lists/an00000 |                |
|                                                |                    |                                       | アンケー                                     | トのパスをクリックすると該当アンケートにに遷移します                       | す。             |
| されており、クリック                                     | 対象者名簿              |                                       |                                          |                                                  |                |
| すると、該当リスト                                      | アンケートのタイトル へッダをク   | リックすると「対象者名                           | 」に遷移します。<br>                             |                                                  |                |
| の一覧画面に遷移                                       | についてのアンケート *       | •••                                   | MAKINO YOSHIKAZU                         | 2019/02/13                                       |                |
| しまり。                                           | についてのアンケート *       | ***                                   | HIROSE JUNNICHI/                         |                                                  |                |
|                                                | についてのアンケート *       | •••                                   | ■ ONODERA AYA/小野号                        |                                                  | _              |
|                                                | についてのアンケート *       |                                       | ■ OGURA EMI/小掠 絵美                        |                                                  |                |
|                                                | についてのアンケート *       | •••                                   | YAMAMIYA SHIGEKI/                        |                                                  |                |
|                                                |                    |                                       |                                          |                                                  |                |
|                                                |                    |                                       |                                          |                                                  |                |
|                                                |                    |                                       |                                          |                                                  |                |
|                                                |                    |                                       |                                          |                                                  | 張付されている        |
|                                                |                    |                                       |                                          |                                                  | 画面イメージは        |
|                                                |                    |                                       |                                          |                                                  | クラシックリエです      |
|                                                |                    |                                       |                                          |                                                  |                |

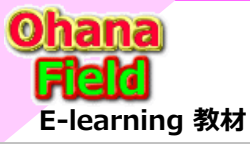

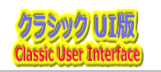

#### (2) アンケート一覧 – 管理者用一覧

講座アンケートサイトに展開される「アンケート一覧」(リスト)画面です。 活用しているアンケートのEXCEL表を選択し、[新規アンケートアップロード] ボタンをクリックする事で、新たなアンケートを自動で作 成します。

| □     ⊕     ⊕     estimation       □     ○     ⊕     CharaDoint | - III Office 365 Sh                      | arePoint                                                 |              |           |           |         |            |             | @? 🧕                    |                                |
|-----------------------------------------------------------------|------------------------------------------|----------------------------------------------------------|--------------|-----------|-----------|---------|------------|-------------|-------------------------|--------------------------------|
| ···· Office 565 SharePoint                                      | 参照                                       |                                                          |              |           |           |         |            |             | € 共有 🟠 フォロー 📋           | 2                              |
| WS 0365ymi<br>Changes for the Better アンケート一覧                    | MS 0365ymi<br>Changes for the Better アング | ケート一覧                                                    |              |           |           |         |            | このサイト の検索   | <del>α</del> <b>→</b> Ω |                                |
| アンケート一覧 管理者用一覧 … アイディ                                           | 検索                                       |                                                          |              |           |           |         |            | <u>04</u> 7 |                         |                                |
| ✓ 941兆<br>4 電子回路設計技術スキル認定試験(FPG)                                | .SI) 2                                   | 参照                                                       | テンプレートExcelカ | ドラアンケート作成 |           |         |            |             |                         | @? 🕗                           |
| 6 電子回路設計技術スキル認定試験(FPG                                           | SI) 2                                    | アンケート一覧 管理者用一覧 … アイテ                                     | ムの検索         | Q         |           |         |            |             |                         | € 共有 ☆ フォロー 🖂                  |
| 0212電子回路設計技術スキル認定試験(F                                           | A/LSI                                    | ✓ 91№                                                    | 回答期限         | 対象者名簿表示   | アクセス権付与実行 | アクセス権確認 | 公開期限       | 非公開処理実行     | 更新日時                    |                                |
| 0219電子回路設計技術スキル認定試験(F<br>0220電子回路設計技術スキル認定試験(F                  | A/LSI                                    | 4電子回路設計技術スキル認定試験<br>(FPGA/LSI)2・3級 88年度 修了アン<br>ケート      | 2019/02/01   | 対象者表示     |           |         | 2019/02/15 |             | 2019/02/12 9:39         |                                |
| 0220A電子回路設計技術スキル認定試験(<br>0222電子回路設計技術スキル認定試験(F                  | GA/LS<br>A/LSI                           | 6 電子回路設計技術スキル認定試験<br>(FPGA/LSI)2・3級 88年度 修了アン<br>ケート     | 2019/02/08   | 対象者表示     | アクセス権付与実行 | 一覧表示    | 2019/02/11 | 非公開実行       | 2019/02/12 9:39         | 💩 ? 🕗                          |
| 0226電子回路設計技術7年ル認定試驗(F                                           | A/LSI                                    | 0212電子回路設計技術スキル認定試験<br>(FPGA/LSI) 2・3級 88年度 修了アン<br>ケート  |              | 対象者表示     | アクセス権付与実行 | 一覧表示    | 2019/02/13 | 非公開実行       | 2019/02/15 15:44        | 共有 ☆ フォロー 「□」 <mark>問2.</mark> |
|                                                                 |                                          | 0219電子回路設計技術スキル認定試験<br>(FPGA/LSI) 2-3級 88年度修了アン<br>ケート   |              | 対象者表示     | アクセス権付与実行 | 一覧表示    |            |             | 2019/02/20 12:49        | 1.8                            |
|                                                                 |                                          | 0220電子回路設計技術スキル認定試験<br>(FPGA/LSI)2-3級 88年度 修了アン<br>ケート   |              | 対象者表示     | アクセス権付与実行 | 一覧表示    |            |             | 2019/02/20 15:38        | 1.00                           |
| 回答ユーザ<br>問1.講座で学んだ技術・知識や、テキスト・資料は、業務でどのくら                       | 活用                                       | 0220A電子回路設計技術スキル認定試験<br>(FPGA/LSI) 2-3級 88年度 修了アン<br>ケート |              | 対象者表示     | アクセス権付与実行 | 一覧表示    |            |             | 2019/02/21 17:12        | が期存できそうな項目を選択<br>させん。          |
| 問2、受講(受験)後、効果が明持できそうな項目を進択くだ <b>さい。(</b>                        | 数遥                                       | 0222電子回路設計技術スキル認定試験<br>(FPGA/LSI)2・3級 88年度 修了アン<br>ケート   |              | 対象者表示     | アクセス権付与実行 | 一覧表示    |            |             | 2019/02/22 20:10        |                                |
| 問3.今後、どんな講座があれば受けたいですか。(単数選択)                                   |                                          | 0226電子回路設計技術スキル認定試験<br>(FPGA/LSI) 2-3級 88年度 修了アン<br>ケート  |              | 対象者表示     | アクセス権付与実行 | 一覧表示    |            |             | 2019/02/26 18:27        | 張付されてい                         |
| 問4.受講(受験)後、効果が期待できそうな項目を選択ください。(                                | 由回                                       |                                                          |              |           |           |         | 提          | 出 キャンセル     |                         | 」 画面イメージ                       |
| 問5.受講(受験)後、効果が期待できそうな項目を選択くだ <b>さい。受</b>                        | (受意                                      |                                                          |              |           |           |         |            |             | $\sim$                  | クラシックUIで                       |
| L                                                               | <                                        |                                                          |              |           |           |         |            |             | >                       | 1.00                           |

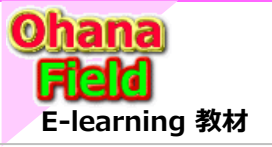

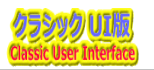

### (3) 対象者一覧

講座アンケートサイトに展開される「対象者一覧」(リスト)画面イメージです。

| Office 365 SharePoin                    | nt            |                           | д 🏽 ? <mark>8</mark> |
|-----------------------------------------|---------------|---------------------------|----------------------|
| 参照                                      |               |                           | ♀ 共有 □               |
| MS 0365ymf<br>Changes for the Better 対象 | 者名簿           |                           | このサイト の検索 🗸 🗸 🗩      |
| ● 講座アンケートサイト 回                          | ፖተታሪの検索 ዖ     |                           |                      |
| ▶ アンケート―覧 🗗 🗸                           | アンケートのタイトル    | 編集 対象者                    | 回答日                  |
| ▶ 対象者名簿 🖓                               | こついてのアンケート ** | 🚥 🗊 📕 MAKINO YOSHIKAZU,   | 2019/02/13           |
|                                         | こついてのアンケート *  | 🞲 🛛 🖉 HIROSE JUNNICHI/広   |                      |
|                                         | こついてのアンケート *  | 🗊 📄 ONODERA AYA/小野寺       |                      |
|                                         | こついてのアンケート *  | ••• 📦 📕 OGURA EMI/小掠 絵美   |                      |
|                                         | こついてのアンケート ※  | ••• 🗊 🛛 YAMAMIYA SHIGEKI/ |                      |

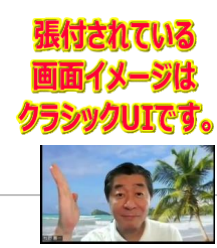

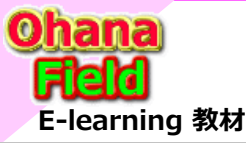

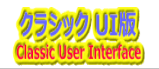

### (4) アンケート <サンプル:投稿画面>

講座アンケートサイトに展開される「アンケート<サンプル>」」(リスト)の投稿画面イメージです。

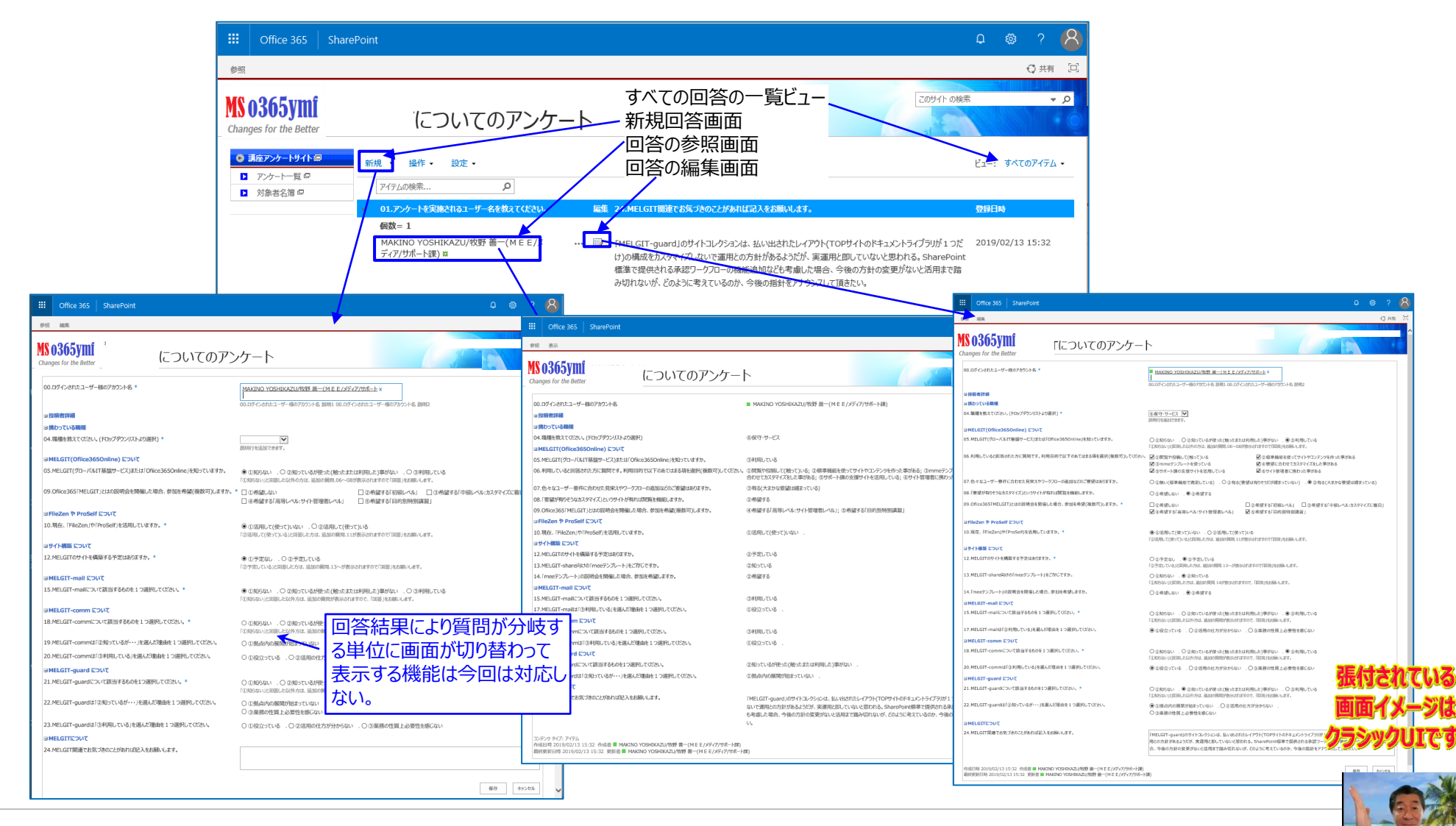

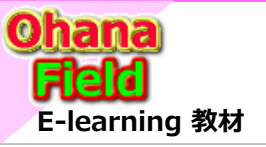

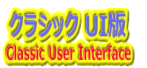

#### (5) アンケート <サンプル:一括登録>

講座アンケートサイトに展開される「アンケート<サンプル>」」(リスト)画面です。

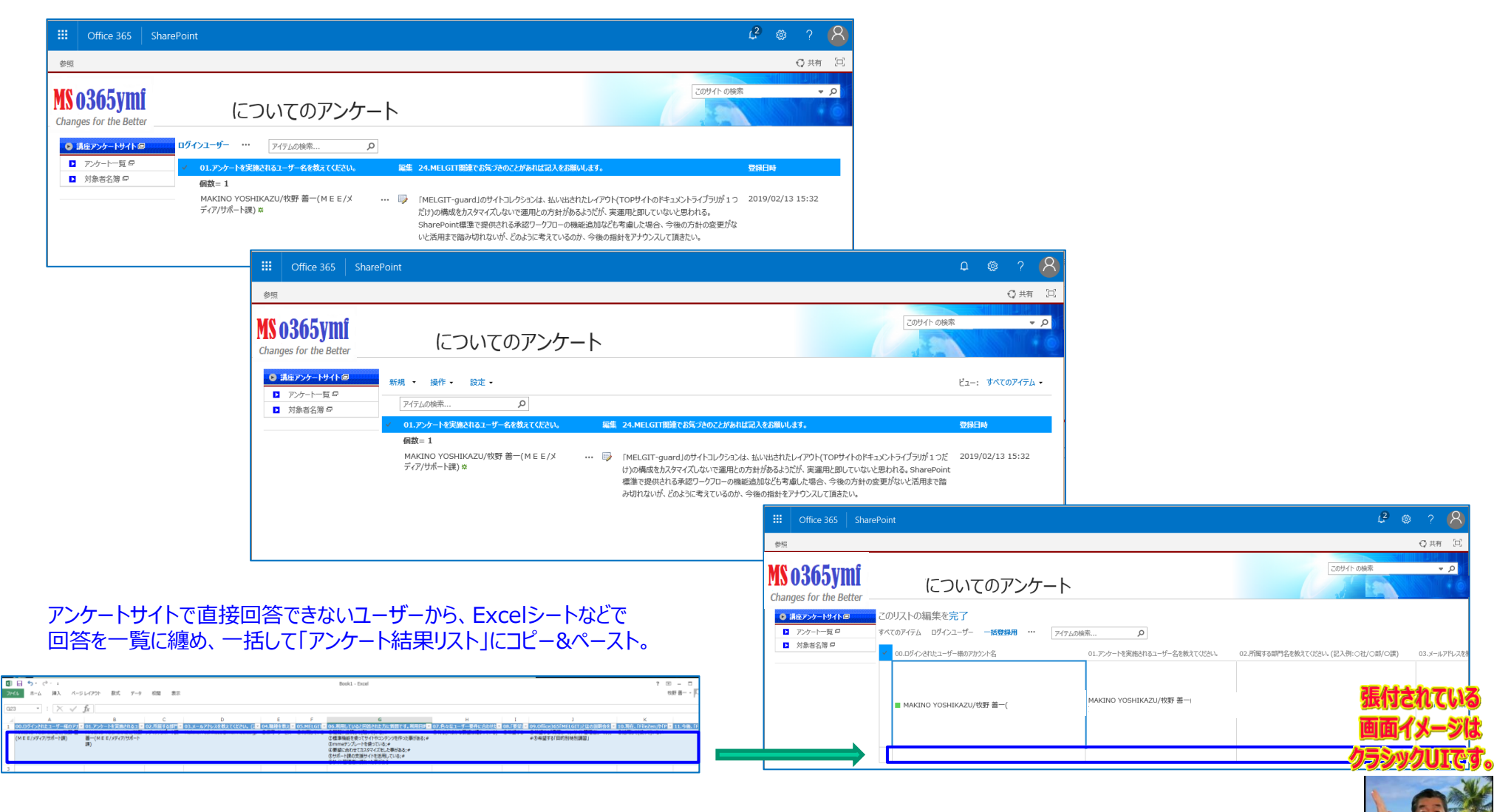

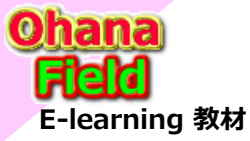

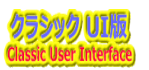

### (6) 講座アンケート サブサイト (SharePoint標準版参考例)

グローバルリンクバーや左サイドリンクバーの「講座アンケートサイト」をクリックした時に表示される画面です。

| Office 365 SharePoint                                                                                                    | ? O           |
|----------------------------------------------------------------------------------------------------|---------------|
| n K-S                                                                                                    | ○ 共有 / 編集 □   |
| 0365ymi<br>Inges for the Better 講座アンケートサイト                                                                                                    | ↑の検索・ク        |
| 1         1         1         1         1         1         1         1         1         1         1         1         1         1         1         1         1         1         1         1         1         1         1         1         1         1         1         1         1         1         1         1         1         1         1         1         1         1         1         1         1         1         1         1         1         1         1         1         1         1         1         1         1         1         1         1         1         1         1         1         1         1         1         1         1         1         1         1         1         1         1         1         1         1         1         1         1         1         1         1         1         1         1         1         1         1         1         1         1         1         1         1         1         1         1         1         1         1         1         1         1         1         1 <th1< th=""> <th1< th=""> <th1< th=""> <th1< th=""></th1<></th1<></th1<></th1<> | すると<br>達移します。 |
|                                                                                                    | クラシッ          |

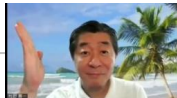

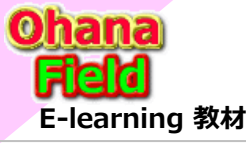

## 5. 講座アンケート サイト (SharePoint標準版参考例)

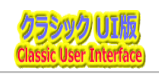

### (7) アンケート (SharePoint標準版参考例) <サンプル>

講座アンケートサイトに展開されている「アンケート<サンプル>」」(リスト)画面です。

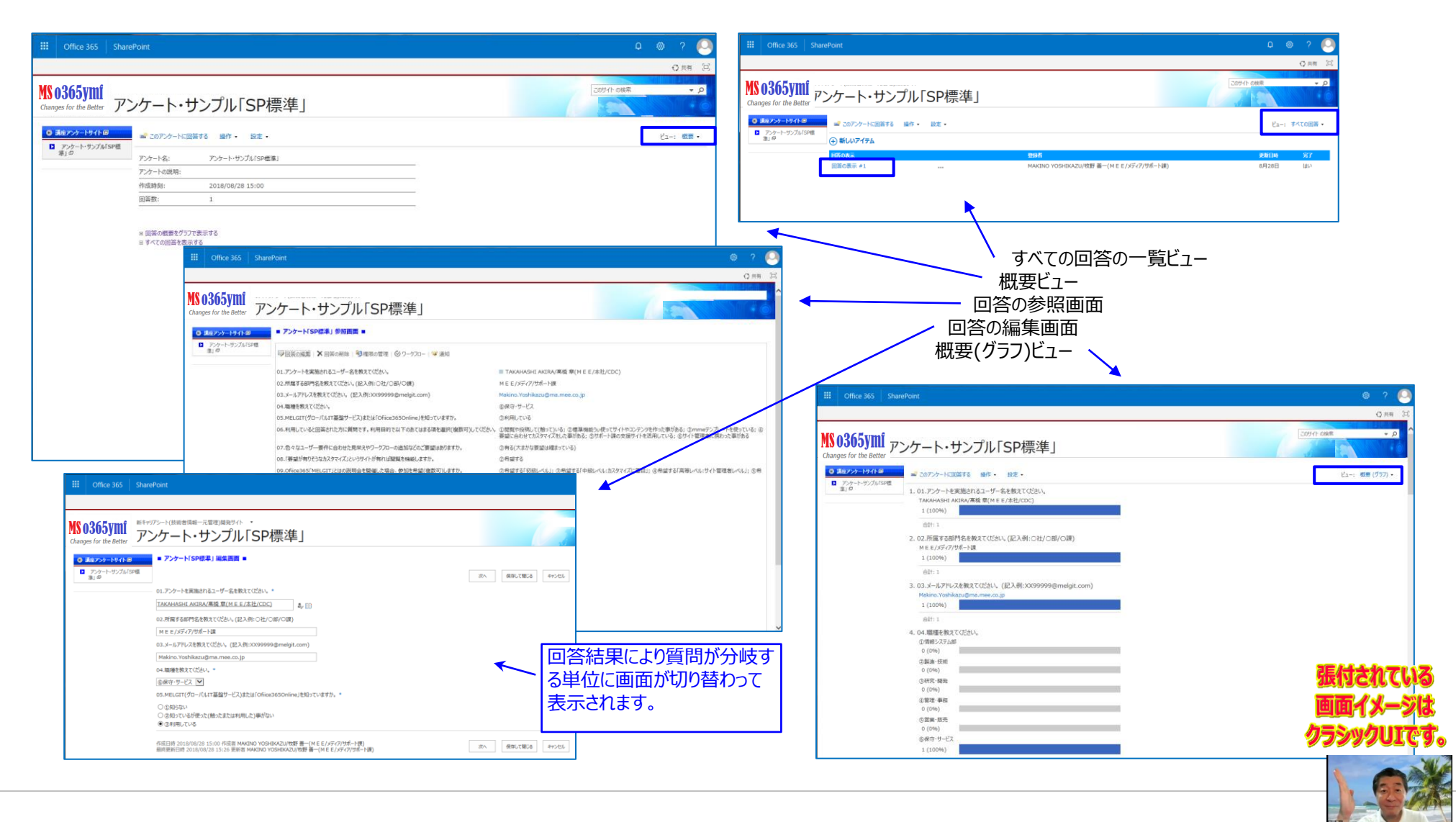

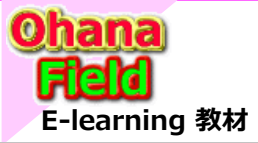

### 3. 情報共有 サイト

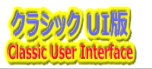

### (1) 情報共有 サブサイト 画面説明

グローバルリンクバーや左サイドリンクバーの「情報共有サイト」をクリックした時に表示される画面です。

| Office 365         SharePoint                                                                                                    | e 🐵 ? 🧕                                                                                                    |
|----------------------------------------------------------------------------------------------------|----------------------------------------------------------------------------------------------------|
| 参照 ページ                                                                                                    | 〔〕共有 // 編集 〔□〕                                                                                                    |
| MS 0365ymi<br>Changes for the Better 情報共有サイト                                                                                                    | このサイト の接索 マ の                                                                                                    |
| ◆ 情報共有 サイト @ WG関係者書類保管箱                                                                                                    | 技推・CDC問合世依賴FILE                                                                                                    |
| <ul> <li>・WC関係者書専項官指<br/>2017年WG活動単<br/>2018-08-22/甲写1<br/>2018-08-29ポークル<br/>2018-08-29ポークル<br/>2018-08-29ポークル<br/>2018-09月導入単約<br/>2018-09月導入単約<br/>2018-09月導入単約<br/>2018-09月導入単約<br/>2018-08-22/甲目の5/07</li> <li>・D12第<br/>2018-08-22/甲目の5/07</li> <li>・D25<br/>2018-08-22/甲目の5/07</li> <li>・D25<br/>2018-08-22/甲目の5/07</li> <li>・D25<br/>2018-08-22/甲目の5/07</li> <li>・D25<br/>2018-08-22/甲目の5/07</li> <li>・D25<br/>2018-08-22/甲目の5/07</li> <li>・D3-#5<br/>03-#5<br/>03-#5<br/>03-#5<br/>03-#5<br/>03-#5<br/>03-#5<br/>04-#5<br/>05.5767<br/>0-25<br/>10.45<br/>10.45<br/>11.75<br/>11.75<br/>11.</li></ul> | 01.100       小ツダをクリックすると<br>「技推・CDC問合せ依頼FILE」<br>(ドキュメンロライブラリ)に<br>選移します。         03.6-55       (ドキュメンロライブラリ)に         04.000       選移します。         05.577       06.000         06.000       09.20         07.000       09.20         10.000       09.20         11.000       09.20         11.000       09.20         11.000       09.20         12.000       09.20         13.000       09.20         14.000       09.20         15.560       09.20         14.000       09.20         14.000       09.20         19.400       09.20         19.400       09.20         10.000       09.20         11.000       09.20         11.000       09.20         11.000       09.20         11.000       09.20         11.000       09.20         11.000       09.20         11.000       09.20         11.000       09.20         11.000       09.20         11.000       09.20         11.000       09.20         11.000       09.20         11.000       09.20 |

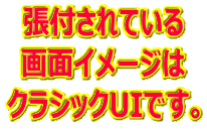

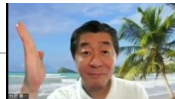

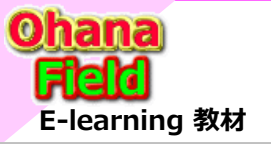

### 3. 情報共有 サイト

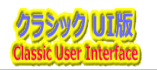

#### (2) WG関係者書類保管箱 画面説明

情報共有サイトに展開されている「WG関係者書類保管箱」(ドキュメントライブラリ)です。

| Confice 365 Sharef                                                                        | Point                                          |                                              |                                                                               |                                                                                                 | ) @ ? 🕗<br>O 共有 💢                                                                          |                                                                                    |                                                                        |                                              |                                              |                                                         |
|-------------------------------------------------------------------------------------------|------------------------------------------------|----------------------------------------------|-------------------------------------------------------------------------------|-------------------------------------------------------------------------------------------------|--------------------------------------------------------------------------------------------|------------------------------------------------------------------------------------|------------------------------------------------------------------------|----------------------------------------------|----------------------------------------------|---------------------------------------------------------|
| <b>\$ 0365ymf</b><br>hanges for the Better                                                | G関係者書類保管箱                                      |                                              |                                                                               | このサイトの検索                                                                                        | 9                                                                                          | ノ フォルダ                                                                             | ー別(有り)の <sup>.</sup>                                                   | 一覧ビ                                          | 1—                                           |                                                         |
| <ul> <li>◆ 情報共有サイト@</li> <li>◆ WG關係者書類保管范<br/>2017年WG諾動員</li> <li>◆ 2017年WG活動員</li> </ul> | 1.一覧:フォレが~囲<br>2.一覧:フォレが~囲し *** ファイ            | 1.00株素 の<br><u> 種類</u> がつれ かつな<br>… 副<br>… 副 | 載新設制 ライブラリ船名<br>III Office 365 ShareF                                         | 格納バス 更新日時<br>2018/09/03<br>Point                                                                | 9:22                                                                                       | ノオルダ                                                                               | ー表示無しの                                                                 | )一覧                                          | ビュー                                          | ۵ ? 📢                                                   |
| 2018-08-22(F)<br>2018-08-29ポータ川<br>2018-09月導入事修<br>2018年 WG活動資<br>○ 記技推・CDC問合せ依頼          | 2018-09月導入事例会議<br>2018-08-22伊寧Skype会議          | ID<br>ID                                     | ese<br>MS 0365ymi<br>Changes for the Better ₩C                                | G関係者書類                                                                                          | 保管箱                                                                                        |                                                                                    |                                                                        | 2                                            | このサイト の検索                                    | Q 共有<br>→ A                                             |
| 各ラ<br>任意<br>の一                                                                            | イブラリのフォルダー・ツリー<br>むのフォルダーをクリックする<br>覧画面に遷移します。 | -表示がされており、<br>らと、該当フォルダー                     | <ul> <li>情報共有 サイト @</li> <li>トロ、WG器係者書域保管箱</li> <li>・回、投援・CDC間合せ依頼</li> </ul> | 1.一覧:7xk9*-別 2.一覧:7xk9*・<br>・ うれつり用名<br>・ WC関係者書類保管<br>箱<br>・ WG関係者書類保管                         | <ul> <li>エー ファイルの検索</li> <li>エン 2018-08-29ボータルS構築会話</li> <li>2018年 WG活動資料・2018-</li> </ul> | <b>タ</b><br>名前<br>(サンプル)MELGIT-share(Office365)<br>への要望②<br>2018-2-2 第回回WG引合せ内容(案) | 編集 観察(説明)<br>・・・ 日<br>・・・ 日 初期の第一第二分類の基本方1                             | <b>カデゴリ1</b> (初期値設定<br>要) 計 他     (初期値設定     | <mark>カテゴリ2</mark><br>(初期値設定<br>要)<br>(初期値設定 | <b>運新日時</b><br>2018/08/31 16:09<br>2018/09/03 9:28      |
|                                                                                           |                                                |                                              | <                                                                             | 箱       ●     WG関係者書類保管       ●     WG関係者書類保管       箱     ●       ●     WG関係者書類保管       箱     ● | -2<br>2018年 WG活動資料 + 2018-<br>-5<br>2018年 WG活動資料 + 2018-<br>-22<br>2018年 WG活動資料 + 2018-    | 2018-3-5第5回WG打合せ内容(3-13)<br>2018-5-22第7回WG打合せ内容 和<br>2010-5-12第7回WG打合せ内容 和         |                                                                        | 要)<br>(初期値設定<br>要)<br>(初期値設定<br>要)<br>(初期値設定 | 要)<br>(初期値設定<br>要)<br>(初期値設定<br>要)<br>(初期体設定 | 2018/09/03 9:49<br>2018/09/03 10:22<br>2018/09/02 10:26 |
|                                                                                           |                                                |                                              |                                                                               | <ul> <li>箱</li> <li>WG関係者書類保管</li> <li>箱</li> <li>WG関係者書類保管</li> <li>箱</li> </ul>               | -12<br>2018年 WG活動資料・2018-<br>-31<br>-2018年 WG活動資料・2018-<br>-3                              | 2010-0-11案0日14051日で5日 **<br>O2018-7-31第10回WG打合世内容<br>(案) #<br>2018-7-3第9回WG打合世内容 # | <ul> <li>改定時期等</li> <li>・・・・・・・・・・・・・・・・・・・・・・・・・・・・・・・・・・・・</li></ul> | (初期値設定<br>要)                                 | (初期値設定<br>要)<br>(初期値設定<br>要)                 | 2018/09/03 10:31<br>2018/09/03 10:28                    |
|                                                                                           |                                                |                                              |                                                                               | ✓ WG関係者書類保管<br>箱 ₩G関係者書類保管 箱                                                                    | 2018-09月導入事例会議、CD0<br>基備資料<br>2018-09月導入事例会議、CD0<br>基備資料                                   | O新キャリアシート_20180910説明繁-1<br>X<br>配布用O新キャリアシート_20180910説<br>明変-1 X                   | ·····································                                  | (初期値設定<br>要)<br>(初期値設定<br>要)                 | (初期値設定<br>要)<br>(初期値設定<br>要)                 | 2018/09/03 10:48<br>2018/09/03 10:51                    |
|                                                                                           |                                                |                                              |                                                                               |                                                                                                 |                                                                                            |                                                                                    |                                                                        |                                              |                                              |                                                         |
|                                                                                           |                                                |                                              |                                                                               |                                                                                                 |                                                                                            |                                                                                    |                                                                        |                                              |                                              | 張行され<br>画面イメ<br>クラシック                                   |
|                                                                                           |                                                |                                              | L                                                                             |                                                                                                 |                                                                                            |                                                                                    |                                                                        |                                              |                                              |                                                         |

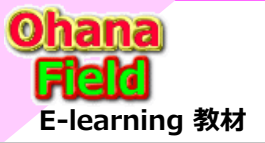

## 3. 情報共有 サイト

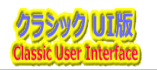

#### (3) 技推・CDC問合せ依頼FILE 画面説明

情報共有サイトに展開されている「技推・CDC問合せ依頼FILE」(ドキュメントライブラリ)です。

| # Office 365 SharePoint #                                                                                                    | ロ @ ? O<br>O 共有 写<br>このサイト の総策 ・ 2<br>フォルダー別(有り)の一覧                                                                                                    | īビュー                                    |
|----------------------------------------------------------------------------------------------------|----------------------------------------------------------------------------------------------------|-----------------------------------------|
| ● GRUKE OVACE       1 - B21 / P21       2 - EX12 / P21       P - CALORE       P - CALORE       P | 2019/06/31 15:58<br>Conce 365 SharePoint<br>での<br>Conce 365 SharePoint<br>での<br>Conce 365 SharePoint<br>Conce 365 SharePoint<br>Conce | ご つ つ つ つ つ つ つ つ つ つ つ つ つ つ つ つ つ つ つ |
|                                                                                                    |                                                                                                    | 25 AA                                   |

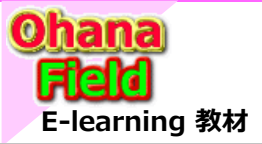

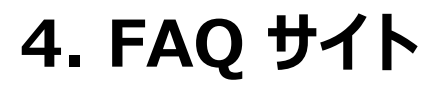

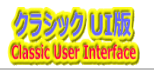

### (1) FAQ サブサイト 画面説明

グローバルリンクバーや左サイドリンクバーの「FAQサイト」をクリックした時に表示される画面です。

|                   | Office 365                                                     | SharePoint                                                                                                    | © ? 🕓                                                     |
|-------------------|----------------------------------------------------------------|----------------------------------------------------------------------------------------------------|-----------------------------------------------------------|
| 参照<br>MS<br>Chang | ≺–≫<br>D <b>365ymf</b><br>Jes for the Better                   | FAQ サイト                                                                                                    | <ul> <li>         ・・・・・・・・・・・・・・・・・・・・・・・・・・・・・</li></ul> |
|                   | FAQ サイト@<br>Q&A(ディスカッション<br>FAQ 型<br>カテコリ 型<br>人<br>名リス<br>該当り | のBAIFディスカッション」         ペッグをクリックすると         「Q&AIディスカッション」」(リスト)         ・カェヨッ: カテヨッユ・カテヨッユ・         ・カェヨッ: カテヨッユ・         ・カテヨッ: カテヨッユ・         ・レンガルJMELGIT(office365):第計列に機能回復改修         ・ドが表示がされており、クリックすると、 ストの一覧画面に遷移します。           (1) | FAQ         Angacagouagouagouagouagouagouagouagouagouagou |

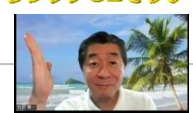

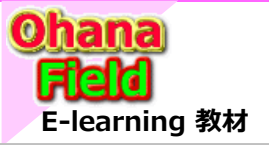

4. FAQ サイト

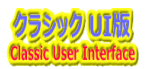

### (2) Q&A「ディスカッション」

FAQサイトに展開されている「Q&A「ディスカッション」」(リスト)です。

| Confice 365 SharePoint                                                  |                                                              | o ? 🍳                                                                                                    |                                                                                                    |
|-------------------------------------------------------------------------|--------------------------------------------------------------|----------------------------------------------------------------------------------------------------|----------------------------------------------------------------------------------------------------|
| 参照                                                                      |                                                              | Q 共有 〔〕                                                                                                    |                                                                                                    |
| 18 0365ymi<br>hanges for the Better Q&A「ディスカッション」                       |                                                              | [20サイト の検索 ・ 2                                                                                                    |                                                                                                    |
| 「RQ サイトの         新規・提作・設定・           Q&AI (F (スカルジョン) ジ         デイケムの検索 | 編集 カテコリ1 カテコリ2 カテコリ3<br>・ □ カテゴリ カテゴリ カテゴリ<br>1_1 2_11 3_111 | ビュー: すべてのアイテム・           概要[15]の[]         送信の店 一覧           2017.06.14に発行された[Security FxL]が、MEデナンドに対しても、2018.04.10夜間に遠 [返信] [+]           用しれていまい場塞が発生しています。           この件について、MEグループとしてのGTT推進場より対策方法などのアナウンスをして頂けたら幸いです。           です。           [SecurityFix12]                                                                                                    | 更新日付の降順表示の一覧ビュー<br>カテゴリ毎に更新日付の降順表示の一覧ビュー                                                                                                    |
| 各リストが表示がされており、<br>クリックすると、該当リストの<br>一覧画面に遷移します。                         |                                                              | LSECUMIFYALS シック<br>タイトル:SharePoint の計算フィールドのHTMLマークアップを処理します。<br>アドレス:SharePoint 気計算フィールドのおスタムマークアップの処理<br>2017/06/13 からSharePointOnlineでの演算フィールドのカスタムマークアップの実行をブロッ<br>クします<br>います<br>・ 自<br>・ 自<br>・ 自<br>・ 自<br>・ 自<br>・ 自<br>・ 日<br>・ 日                                                                                                    | © ? Q                                                                                                    |
| (1999)和HEBER(CONCERNED): 集計列L機能回復改修                                     | ・ 🤪 かデゴリ カデゴリ ガデゴリ<br>1_1 2_11 3_111                         | # 参照<br>(1<br>Changes for the Better Q&A「ディスカッション」                                                                                                    | し、 第40 ()<br>( ・                                                                                                    |
|                                                                         |                                                              | ○ FAQ 91/100         全て原閉         全て原閉         全て原閉         全て原閉         全て原閉         上         上         L         L <thl< th=""> <thl<< td=""><td>ビュー: カデゴリ別・<br/>編集 概要[109]」  遊園沿線 一覧</td></thl<<></thl<> | ビュー: カデゴリ別・<br>編集 概要[109]」  遊園沿線 一覧                                                                                                    |
|                                                                         |                                                              | <ul> <li>         ・カテゴリ:カテゴリ2_11・カテゴリ3_111 (2)          ・投デゴルJMELGIT(Office3o5):不具合改         善要型①「集計列に機能回復依頼」」      </li> </ul>                                                                                                    | 2017.06.14に発行された「Security Fold》、MEデナンドに対しても、2018.04.10夜間に適用しれていまい得害が発生して [液信] [+]<br>います。<br>この件について、MEグループとしてのGTT推進様より対策方法などのアナウンスをして頂けたら知いです。<br>(SecurityFiniCついて)<br>ダイトル:SharePoint 会計型パールドのHTMLマークアップの処理<br>2017/06/13 がSharePointOnlineでの演算パールドのかスタムマークアップの処理<br>2017/06/13 がSharePointOnlineでの演算パールドのかスタムマークアップの実行をプロックします。<br>(対策)<br>■数式対策として、改建処理をWeb/(ーツなどを組込んで対応する …など |
|                                                                         |                                                              | レ返信 (サンブル)MELGIT(Office365):集計列に<br>機能回復改修                                                                                                    |                                                                                                    |
|                                                                         |                                                              |                                                                                                    | クラシックリ                                                                                                    |

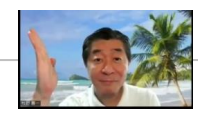

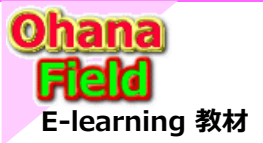

### 5.運用関係 サイト

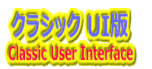

#### (1) 運用関係 サブサイト

グローバルリンクバーや左サイドリンクバーの「講座運用関係サイト」をクリックした時に表示される画面です。

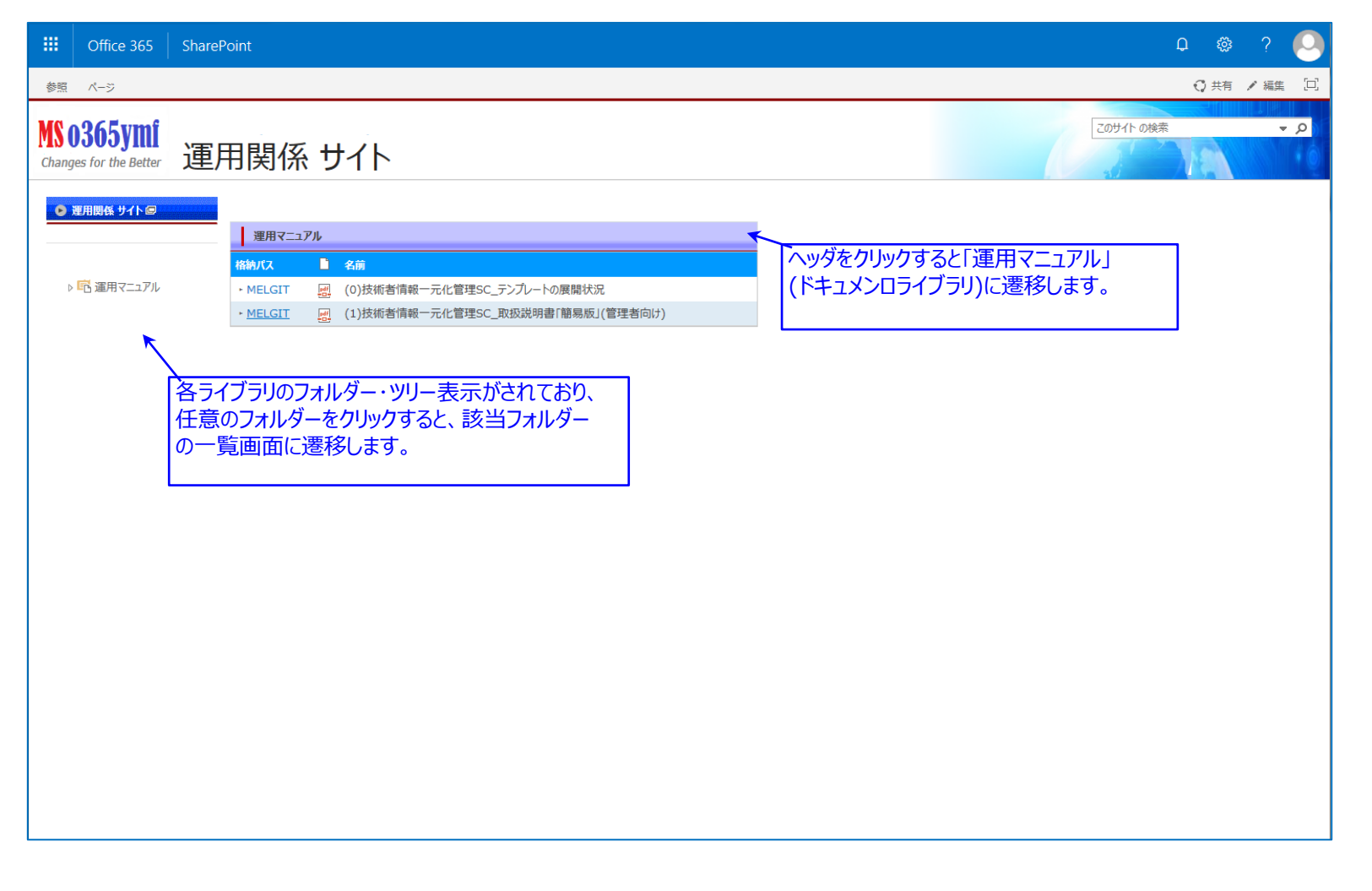

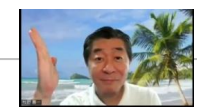

張付されている

カラシックリエです

シは

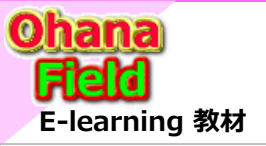

5.運用関係 サイト

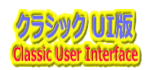

### (2) 運用マニュアル

運用関連サイトに展開されている「運用マニュアル」(ドキュメントライブラリ)です。

| Office 365         SharePoint                                                        | © ? 🔍                                                                                                    |                                       |
|--------------------------------------------------------------------------------------|----------------------------------------------------------------------------------------------------|---------------------------------------|
| 参照                                                                                   | Q 共有 问                                                                                                    |                                       |
| MS 0365ymi<br>Changes for the Better 運用マニュアル                                         | 20111-000年 - 2 フォルダー別(有り)の一員                                                                                                    | 這ビュー                                  |
| ● 翌用服経 サイト回 1.一覧:フォル゙ー別 2.一覧:フォル゙ー無し … ファイルの検索 の                                     |                                                                                                    |                                       |
| ▲ 名前 編集 かっつりょ かっつり2 概要[33月]<br>■ MELGIT ・・・ ■<br>・・・・ ■<br>・・・・・・・・・・・・・・・・・・・・・・・・・ | <u>     ティプラリ組化 MAAUCX UNITADA</u> 2018/08/31 17:12     フォルター表示無しの一覧                                                                      | 急ビュー                                  |
| medali                                                                               | III Office 365 SharePoint                                                                                                    | © ? 🕗                                 |
|                                                                                      | 参照                                                                                                    | ♥ 共有 [2]                              |
| 各ライブラリのフォルダー・ツリー表示がされており、<br>任意のフォルダーをクリックすると、該当フォルダー                                | MS 0365ymf<br>Changes for the Better 運用マニュアル                                                                                              | このサイトの検索・マク                           |
| の一覧画面に遷移します。                                                                         | ● 原用線板 サイト (2) 1. 一覧: フォレダ−割 2. 一覧: フォレダ−割 / ・・・・ ファイルの絵楽 ●                                                                               |                                       |
|                                                                                      | → Minister 7 11 - 2 - 2 - 2 - 2 - 2 - 2 - 2 - 2 - 2                                                                                       | 明」 カテゴリ1 カテゴリ2 更新日時                   |
|                                                                                      | 図 運用マニュアル ・MELGIT (0)技術者情報一元化管理SC_テンプルートの展開状況 ・・・ ■                                                                                       | (初期値設定要) (初期値設定要) 2018/09/03 16:06    |
|                                                                                      | ▶ 10 連用マニン/ル<br>運用マニン/ル ・ MELGIT (1)技術者情報一元化管理SC_取扱説明書「簡易版」(管理者向け) ・・・     ・ ・・     ・ ・・    ・ ・・   ・ ・・  ・ ・・  ・・・  ・・・  ・・・  ・・・  ・・・・・・ | (初期値設定要) (初期値設定要) 2018/08/31 17:12    |
|                                                                                      |                                                                                                    | 張付されている                               |
|                                                                                      |                                                                                                    | 一 一 一 一 一 一 一 一 一 一 一 一 一 一 一 一 一 一 一 |
|                                                                                      |                                                                                                    | クランツクロ1です                             |
|                                                                                      |                                                                                                    |                                       |

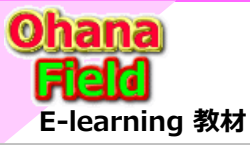

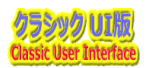

### (1) サイト画面(WikiPage)のグローバルメニューの修正手順

サイトコレクションのTOPやサブサイトの初期表示画面(WikiPage)でグローバルメニューの編集方法は以下の通りです。

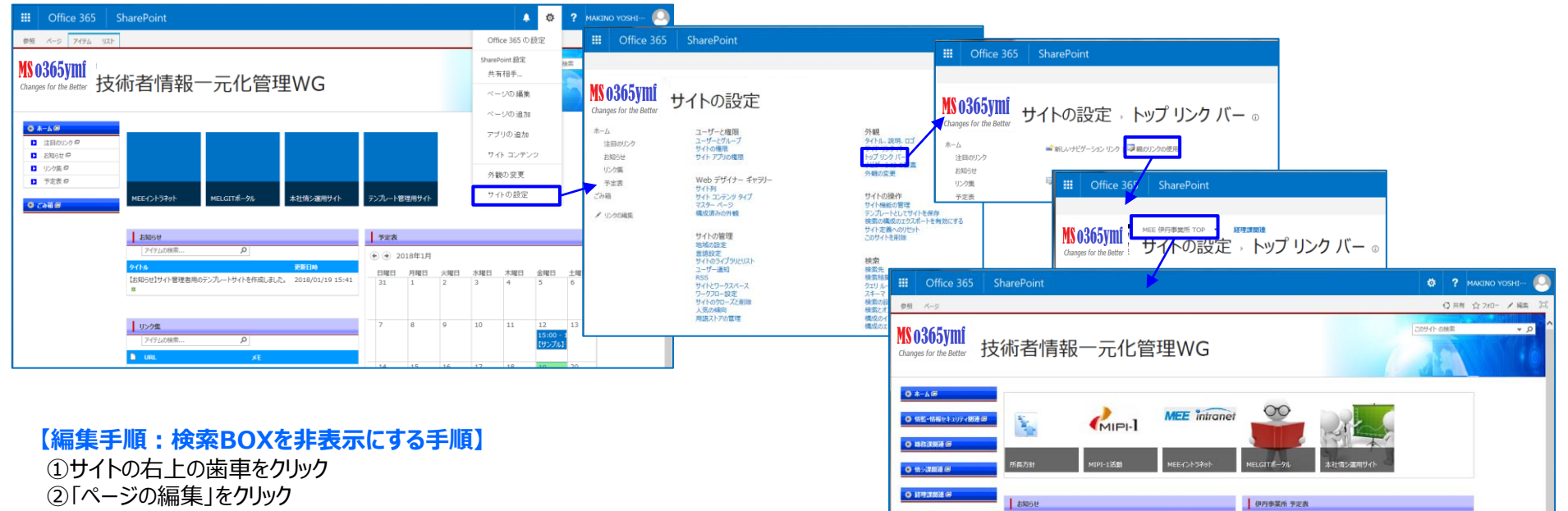

• XIL (1981) - 48

③編集が必要なWebPartsの「▼」をクリック

- ⇒「Webパーツの編集」をクリック
- ④右側のプロパティ列の最下位の「検索BOXを
- 表示する」をクリックし、[適用][OK]をクリック
- ⑤画面左上の[保存]をクリック

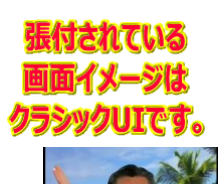

(+) (+) 2018年1月

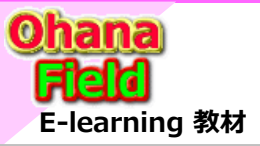

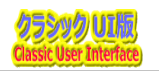

#### (2) サイト画面(WikiPage)の画面を修正手順

サイトを作成すると、一部のWebPartsのプロパティが初期値「赤枠部分」に戻ってしまうため、画面(WikiPage)を修正する必要が 生じるため、この画面を編集する必要があります。この編集手順は以下の通りです。

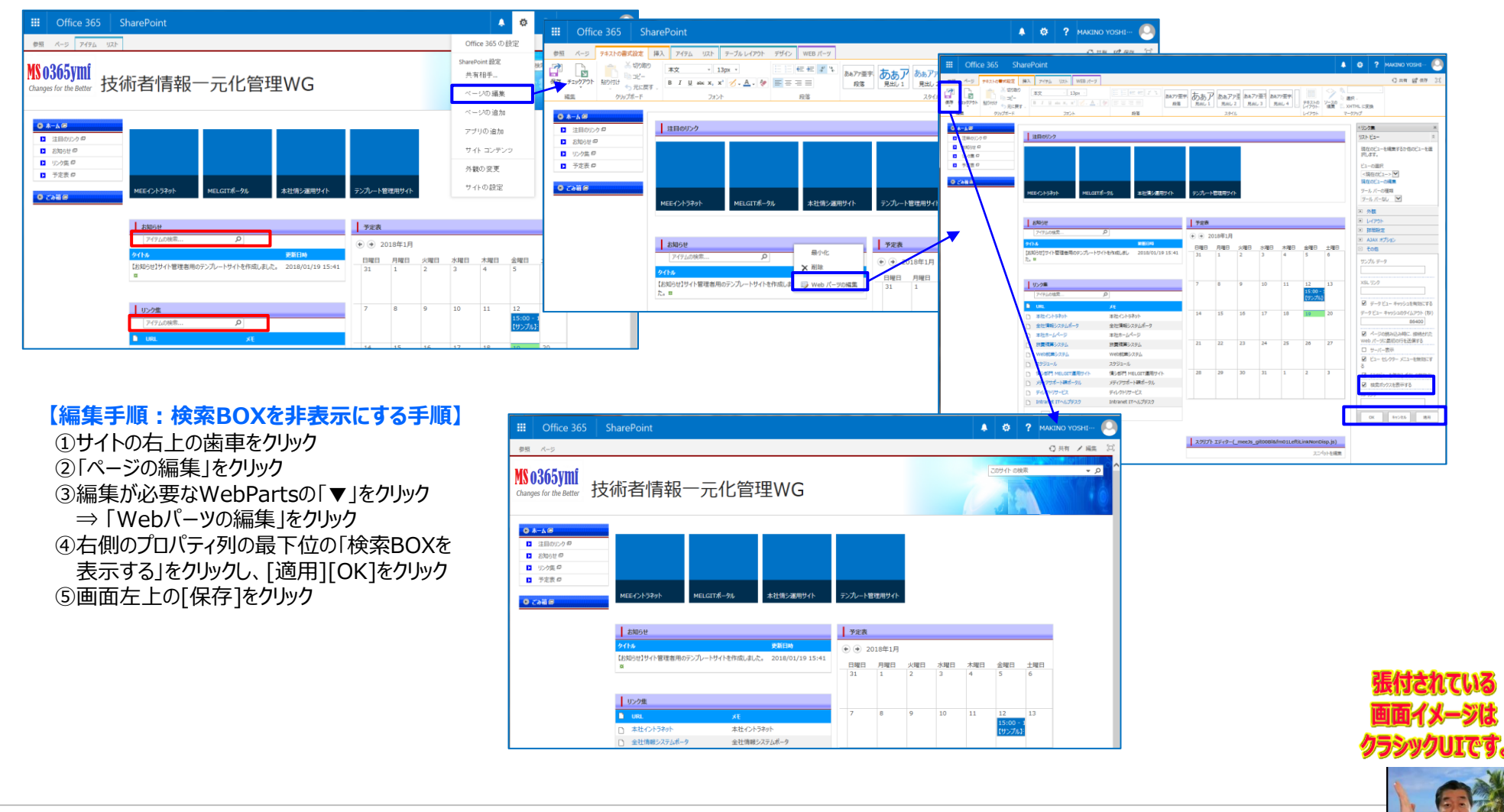

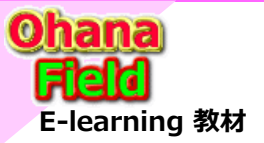

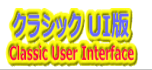

### (3) データの追加/更新方法「例:注目のリンクに画像を追加」

ボディー部上段で表示されているボタンの追加・編集方法は以下の通りです。

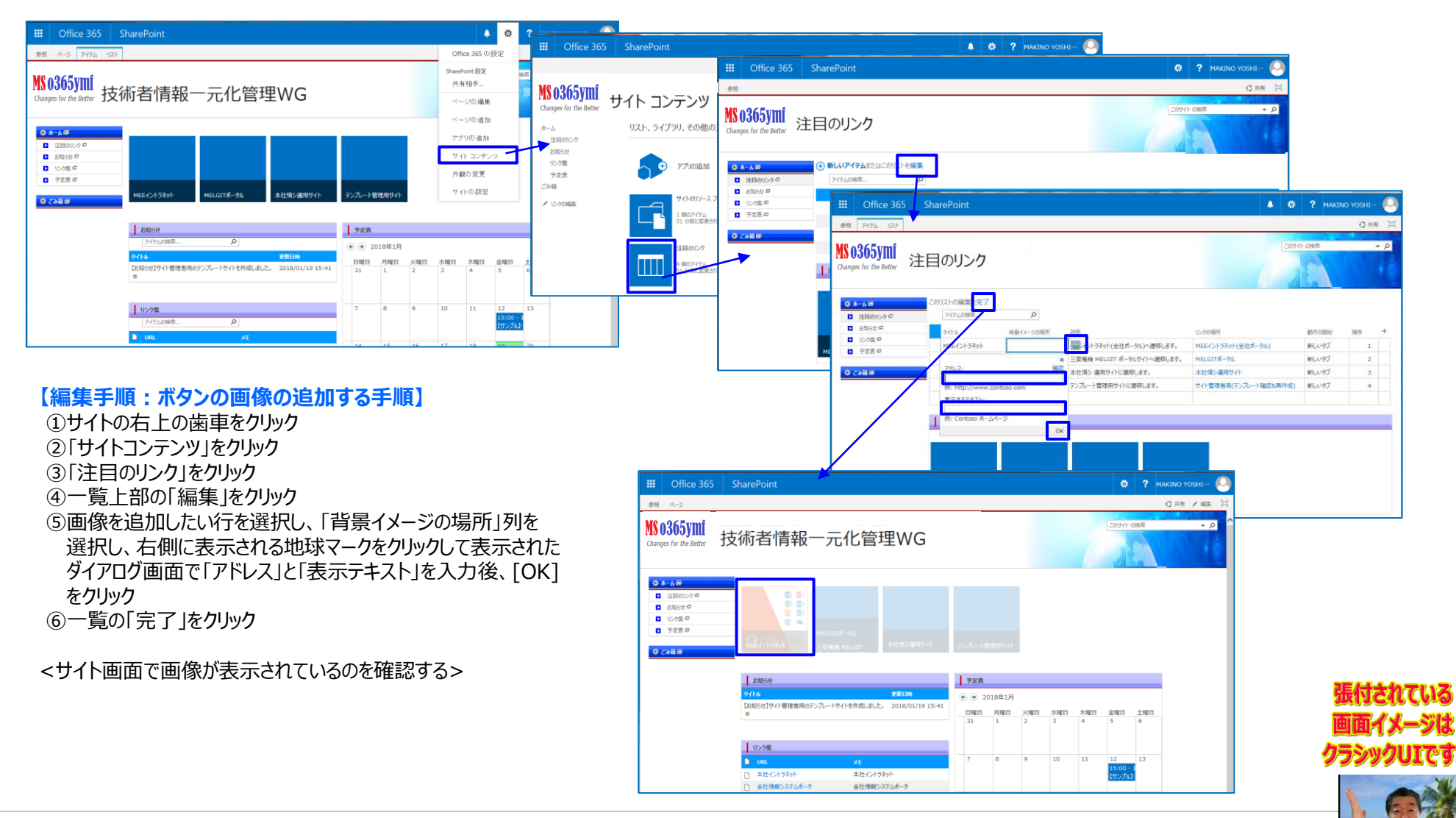

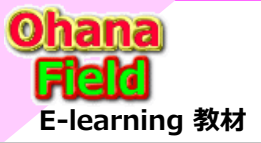

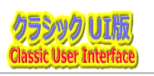

### (4) データの追加/更新方法「例:注目のリンクにボタンを追加」

ボディー部上段で表示されているボタンの追加・編集方法は以下の通りです。

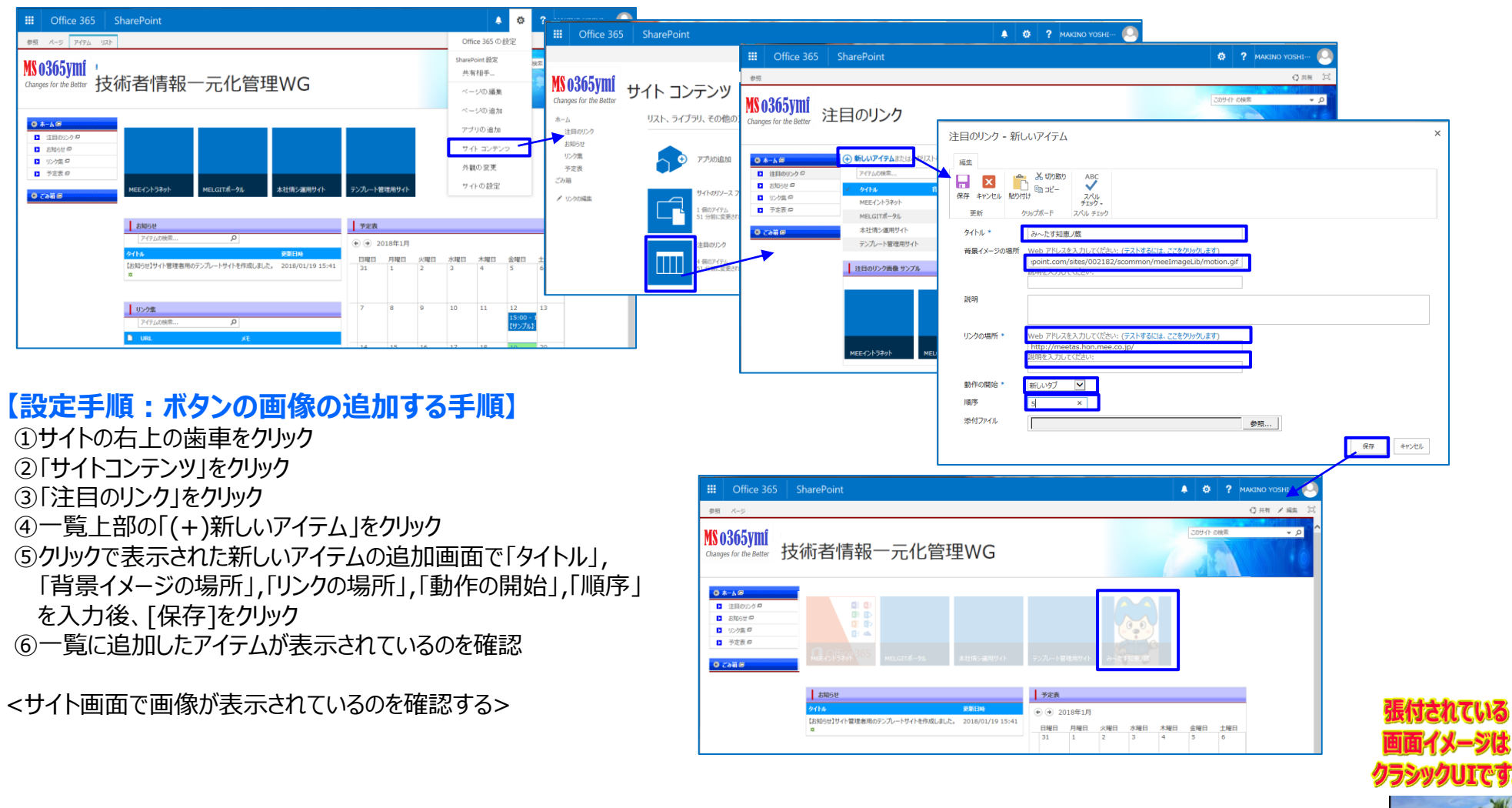

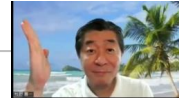

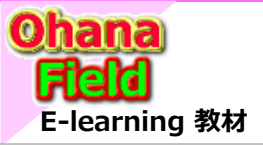

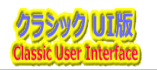

### (5) データの追加/更新方法「例:お知らせ」

ボディー部中段左側で表示されているお知らせのアイテムの追加方法は以下の通りです。

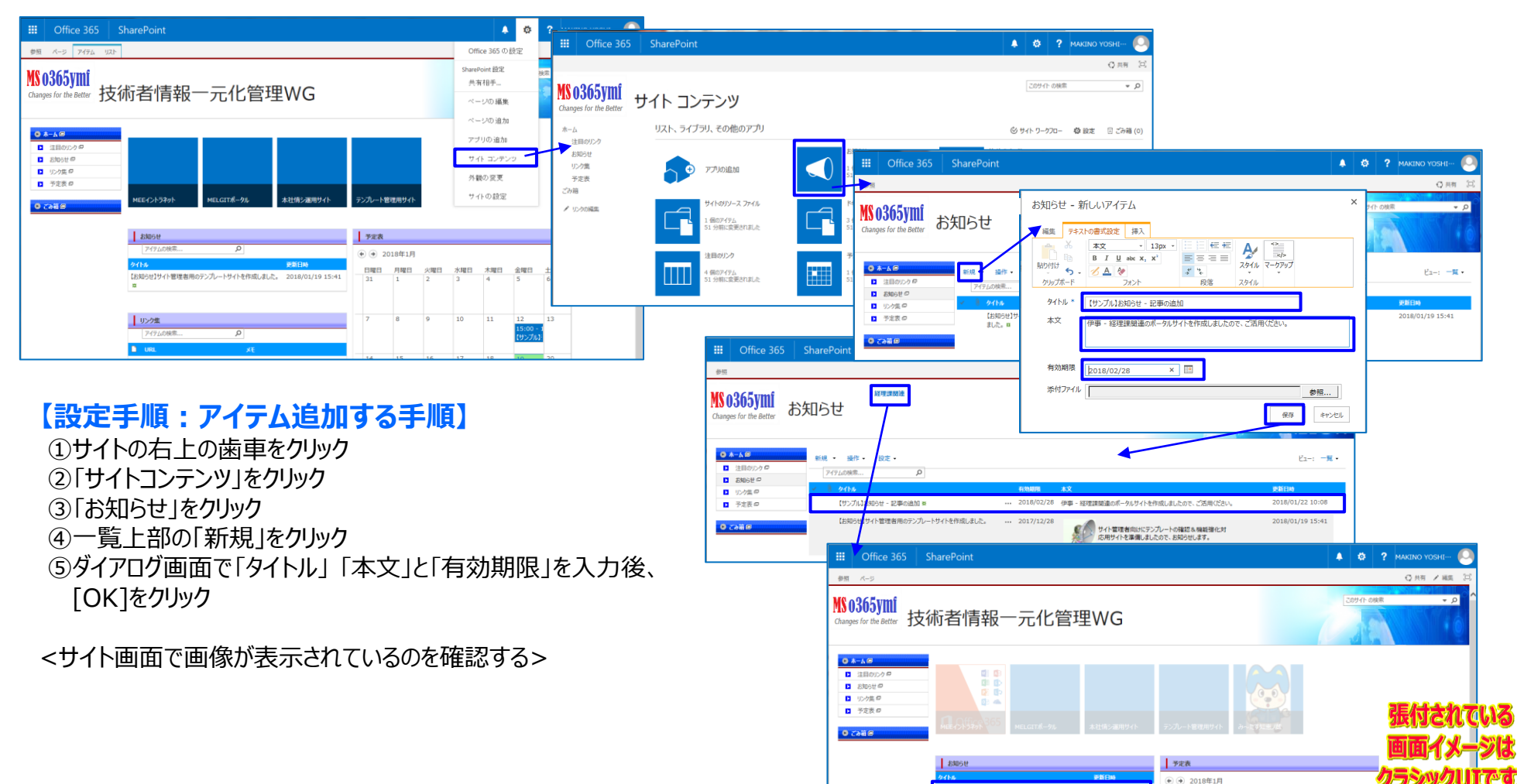

【サンブル】お知らせ - 記事の追加 🛪

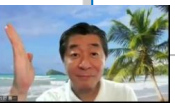

火曜日 水曜日 木曜日 土曜日 2 3 4 5 6

日曜日 月曜日

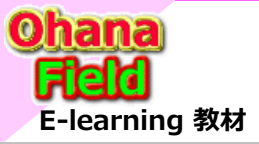

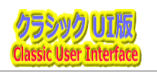

### (6) リストテンプレートの活用:ドキュメントライブラリを作成(追加)

新たにテンプレートで準備しているドキュメント・ライブラリの追加手順は以下の通りです。

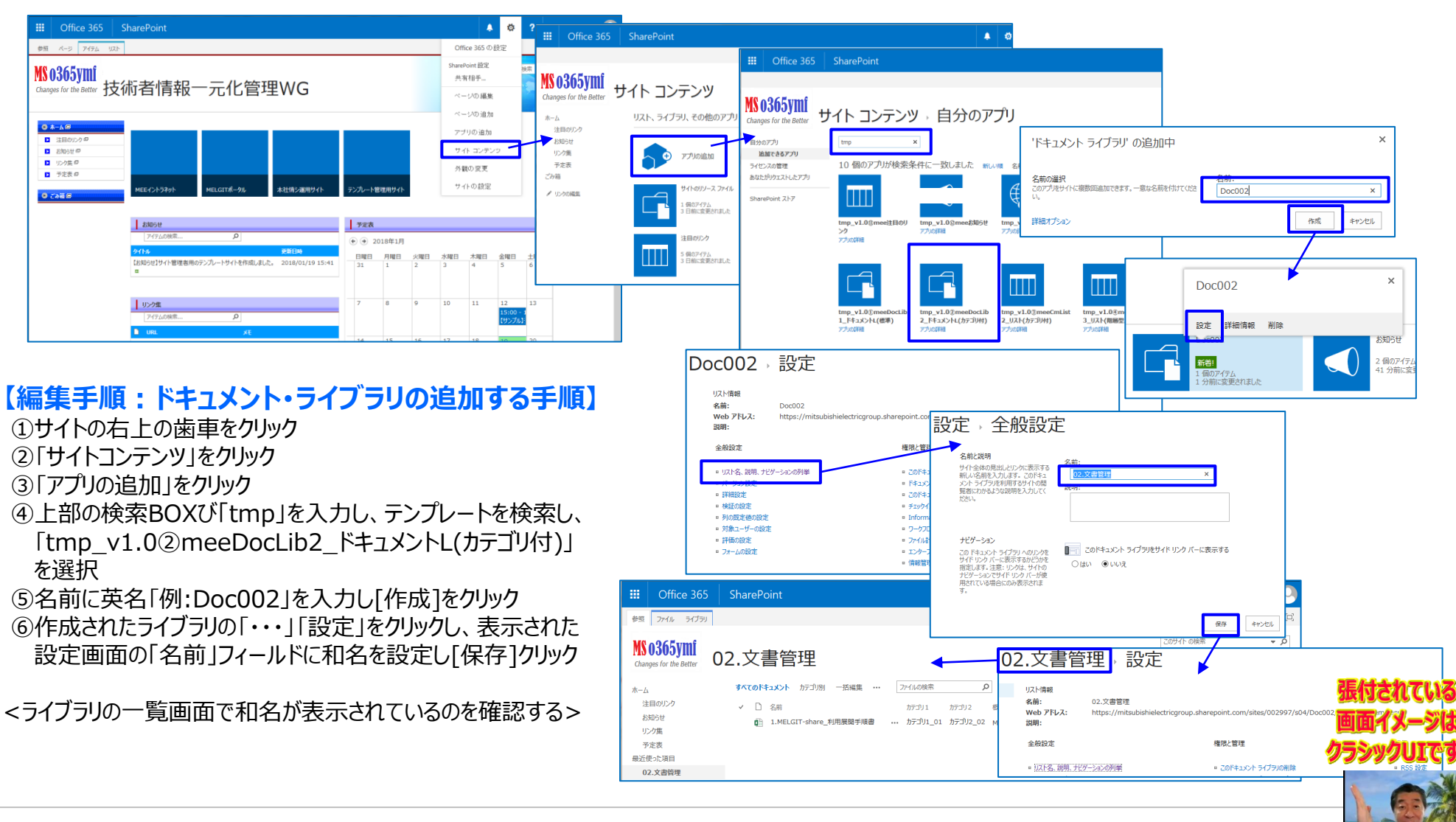

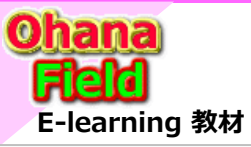

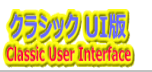

### (7) ドキュメントライブラリの表示カスタマイズ方法

ドキュメント・ライブラリの表示のカスタマイズ手順は以下の通りです。

| // 2:3/378       ##327/71-#15:orptEdatar/#.         // //                                                                                                    |          |                                                                                                    |                              |                            |                        |                          |                                  |                              |                            |                                |                           |                             |                   |
|----------------------------------------------------------------------------------------------------|----------|----------------------------------------------------------------------------------------------------|------------------------------|----------------------------|------------------------|--------------------------|----------------------------------|------------------------------|----------------------------|--------------------------------|---------------------------|-----------------------------|-------------------|
| ////////////////////////////////////                                                                                                    | 17       |                                                                                                    |                              |                            |                        |                          |                                  |                              |                            |                                |                           |                             |                   |
| ////////////////////////////////////                                                                                                    | 11       |                                                                                                    |                              |                            |                        |                          |                                  |                              |                            |                                |                           |                             |                   |
| ////////////////////////////////////                                                                                                    | 1222     |                                                                                                    | Li00001<br>注目のリンク            | An00001<br>お知らせ            | Link01<br>リンク集         | Sc00001<br>予定表           | Doc00000<br>01.共有文書              | Doc00001<br>02.共有文書<br>たたったい | cl00001<br>  03.共有文書       | cl00002<br>  04.共有文書<br>  細元M  | cl00003<br>  05.共有文書      | cl00000<br>  カテゴリ<br>  アイニト | Doc001<br>99.共有文書 |
| // fm01left.nktwichige.br<br>// fm01left.nktwichige.br<br>// fm01left.nktwichige.br<br>// fm01left.nktwichige.br<br>// fm01left.nktwichige.br<br>// fm01left.nktwichige.br<br>// mo1left.nktwichige.br<br>// mo1left.n                                                                                                    | 6        |                                                                                                    | 注目のリンク                       | 07452                      |                        |                          | TREDUCT                          | P+100P                       |                            |                                | 1219C 2818C               |                             | P+1X7P            |
| //                                                                                                    | 1111111  | fm01LeftiLinkNonDisp.js<br>fm01LeftLinkNonDisp&ViewCnt1.js<br>fm01LeftLinkNonDisp&ViewCnt2.js<br>fm01LeftLinkNonDisp&ViewCnt2.js<br>m01LeftLinkNonDisp&GroupExpand2.js |                              |                            |                        |                          |                                  |                              |                            |                                |                           |                             |                   |
| //meds_fm02baptiems is                                                                                                    | ĥ        | _meeJs_fm02NewForm.js                                                                                                    |                              | 0                          | 0                      |                          |                                  |                              |                            |                                |                           |                             |                   |
| <pre>// j=meb.jm.dit/sepirom.jp.<br/>// j=meb.jm.dit/sepirom.jp.<br/>// j=meb.jm.dit/sepirom.j</pre> | 4        | _mee3s_fm02DispForm.js<br> _mee3s_fm02EditForm.js<br> _mee1s_fm02MewForm_is                                                                                            |                              |                            |                        |                          |                                  |                              |                            |                                |                           |                             |                   |
| // _meets_find/Newdorms_ts<br>// _meets_find/Newdorms_ts<br>//                                                                                                    | 1        | meeJs_fm03DispForm.js                                                                                                    |                              |                            |                        |                          |                                  |                              |                            |                                |                           |                             |                   |
| <pre>// j=mesh_filestic_mg/blue/cmm jp // j=mesh_filestic_mg/blue/cmm jp /</pre>                                                                                                    |          | mee.is_fm04NewForm.js<br>mee.is_fm04DispForm.js                                                                                                    |                              |                            |                        |                          |                                  |                              |                            |                                |                           |                             |                   |
| //                                                                                                    | 11<br>11 | mee.ls_fm05NewForm.js<br>mee.ls_fm05DispForm.js                                                                                                    |                              |                            |                        |                          |                                  |                              |                            |                                |                           |                             |                   |
| <pre>// J977h1974mech_gd00884m011#ht.inNenDep.js) // J977h1974mech_gd00884m011#ht.inNenDep.js) // J977h1974mech_gd002882/scm*or4/mecCSS/mec_gd00884m01#ht.inNenDep.gd00282/scmmon/mecCSS/mec_gd00884.cm* / &gt; delx type="soutcas: feat-square-head_style="soutcas: feat-square-head_style="soutc</pre>                                                                                                    | 71<br>11 | _mee)s_fm05EditForm.js                                                                                                    |                              |                            |                        |                          |                                  |                              |                            |                                |                           |                             |                   |
| <pre>clink type="val/csr" rel="stylehovet" href="https://mstubabelectricgroup.pharepoint.com/stee/002182/ccommon/meeCSS/meepd088Lcsr" /&gt; csryle type="val/csr" rel="stylehovet" href="https://mstubabelectricgroup.pharepoint.com/stee/002182/ccommon/meeCSS/Medg1_Herder00.prg"; backgroup*reparativerrepoint; backgroup*reparativerrepoint;</pre>                                                                                                    | 11 11 11 | スクリプト エディター (mee3s_git00Bl&fm01Lef<br>                                                                                                    | tiLinkNonDis                 | ip.js)                     |                        |                          |                                  |                              |                            |                                |                           |                             |                   |
| # 44-dtforex {<br>background-imagestief("https://mtaubishelectricgroup.sharepoint.com/sites/002182/scommon/meeCS5/Melgit_Herder00.png");<br>background-spreattion-imagestief<br>background-spreat (Slovy)<br>height10109x<br>}<br># ct010_PlaceHolderLetNavBar_ddNavLinKSiteHerarchyV4 { dsplay.none; }                                                                                                    |          | ink type="text/css" rel="stylesheet" href=<br>ink type="text/css" rel="stylesheet" href=<br>style type="text/css" >                                                    | ="https://mi<br>="https://mi | tsubishiele<br>tsubishiele | ctricgrou<br>ctricgrou | ip.sharepo<br>ip.sharepo | int.com/sites/<br>int.com/sites/ | 002182/scom<br>002182/scom   | mon/meeCSS/<br>mon/meeFrmL | 'mee_git00Bl<br>.ib/fm01Leftil | .css" /><br>.inkNonDisp.c |                             |                   |
| bidgrowd-repeatro-repeat;<br>bidgrowd-sect-Story<br>bidgrowd-sect-Story<br>height:100gr<br>}<br>ect00_FlocHoldert.etNavBar_athart.misterHerarchyV4 { dsplay.none; }                                                                                                    | ľ        | s4-titlerow {<br>background-image:url("https://mitsubish                                                                                                    | ielectricgrou                | ip.sharepo                 |                        | sites/0021               |                                  | meeCSS/Melg                  | it_Herder00.p              | ng");                          |                           |                             |                   |
| badground-zere: Socy<br>height 10(gr<br>}<br>zet00_PlaceHolderLetNayBar_dNavLiniSteHerarchyV4 { dsplay.none; }                                                                                                    |          | background-repeat:no-repeat;<br>background-position-x:right;                                                                                                    |                              |                            |                        |                          |                                  |                              |                            |                                |                           |                             |                   |
| }<br>#ctl00_PlaceHolderLeftNavBar_idNavLinkSiteHierarchyV4 { display:none; }                                                                                                    |          | background-size:456px;<br>height:100px                                                                                                    |                              |                            |                        |                          |                                  |                              |                            |                                |                           |                             |                   |
|                                                                                                    | E        | #ctl00_PlaceHolderLeftNavBar_idNavLinkS                                                                                                    | iteHierarch                  | /V4 { displ                | ay:none;               |                          |                                  |                              |                            |                                |                           |                             |                   |

#### 【設定手順:ドキュメント・ライブラリの追加する手順】

- まず、「\_meeJs\_JavaScript.js」をエディタで開きます。 【「すべてのドキュメント」一覧のカスタマイズの場合】
- ① サイトの右上の歯車をクリックし、[ページの編集」をクリック
- ②「Webパーツの追加」をクリックし、「メディアおよびコンテンツ」
- ⇒「スクリプトエディター」を選択し、[追加]をクリック
- ④追加されたWebPartsの右上▼クリック⇒「Webパーツの編集」クリックで 表示されるプロパティ画面のタイトルに「tmp」を入力し、エディターの51行目 に表示されている「スクリプトエディター(\_meeJs\_git00Bl&fm01LeftLinkNonDisp&ViewCnt1.js)」
   に置換し、レイアウトプロパティの領域のインデックスに「2」を設定後、[適用] ⇒[OK]「をクリック
- ⑤スクリプトエディターWebPartの「スペニットの編集」をクリックし、エディター53 行目以降に記述されているJavaScriptコードを設定し[挿入]をクリックし、 最後に左上の[編集の終了]をクリック
- <ライブラリの一覧画面で和名が表示されているのを確認する>

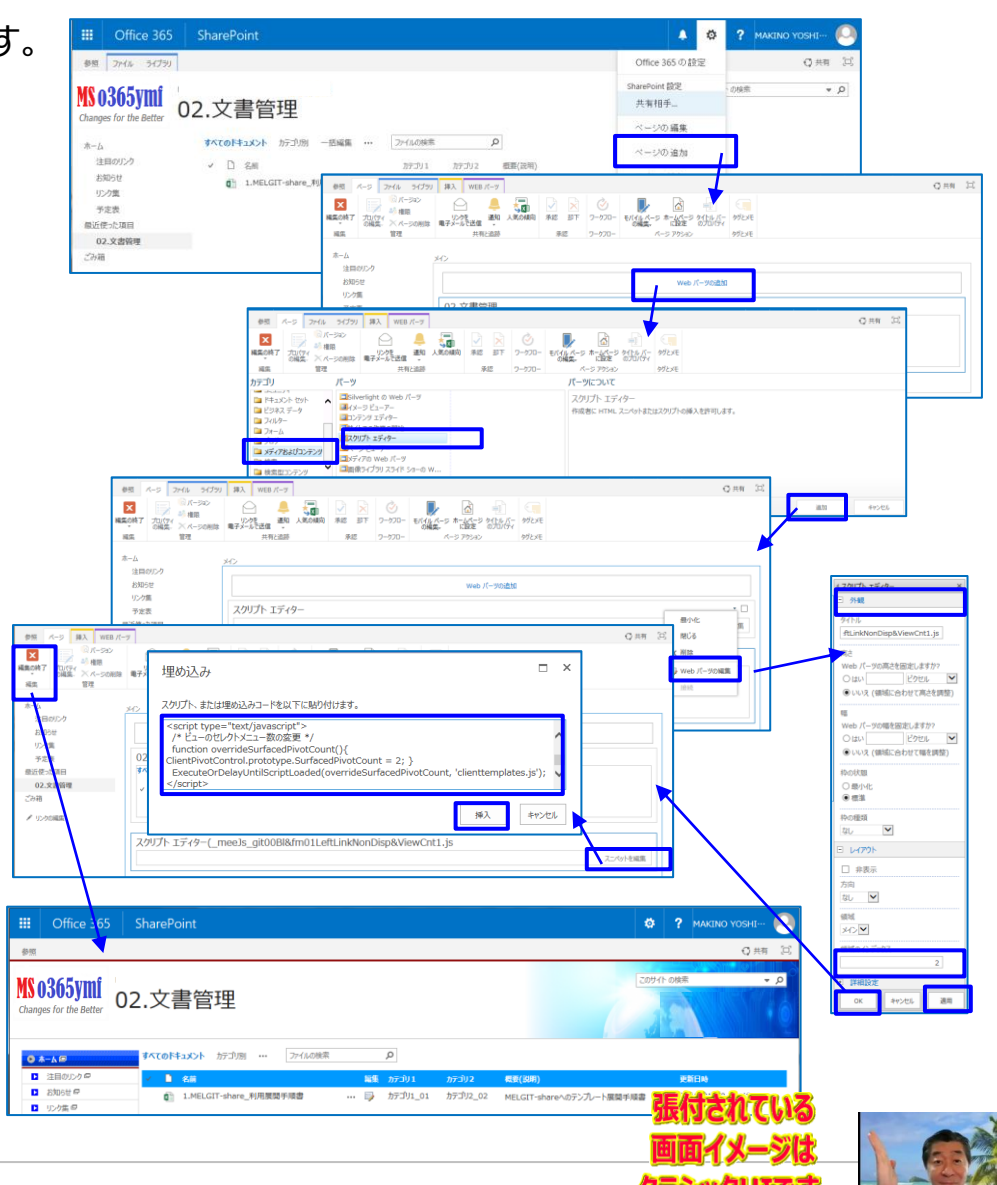

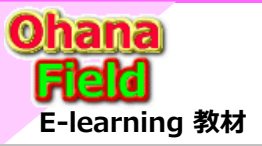

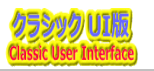

### (8) ビューの表示列の追加/変更方法

一覧ビューの表示列の追加/変更手順は以下の通りです。

| III Office 365 SharePoint                                                                                                    | 🌲 🏟 🥐 MAKINO YOSHI… 🙆                                                 | III Office 365 SharePoint                                                                                                    |                                                                                                    | 🔯 📍 MAKINO YOSHI 🕓                                                                                                    |                                                                          |
|----------------------------------------------------------------------------------------------------|-----------------------------------------------------------------------|----------------------------------------------------------------------------------------------------|----------------------------------------------------------------------------------------------------|----------------------------------------------------------------------------------------------------|--------------------------------------------------------------------------|
|                                                                                                    |                                                                       | Ko365ymi<br>Charges for the better     D2.文書管理,設定     D2.文書管理,設定     D2.支書管理,設定     D2.支書管理,以24等     S2012     S2012     S201     S201     S2012     S201     S201 | を<br>fectricgroup_shareport_com/bites/002997/s04/Ouc002/Forms/Allitens.aspx<br>確認定業定 違何                                                                                                    | Gau 33                                                                                                    |                                                                          |
| I                                                                                                    | プレート策闘手項曲 2018/01/10 13:48                                            | <ul> <li>部送きた期間</li> <li>・ 辺上名、現象、エジーンを公時期</li> <li>0.2次期間</li> <li>・ パーンシス相差</li> <li>・ パーンシス相差</li> <li>・ パーンシス相差</li> <li>・ パーンシス相差</li> <li>・ パーンシス相差</li> <li>・ パーン・ジェーン</li> <li>・ パーン・ジェーン</li> <li>・ パーン・ジェーン</li> <li>・ パーン・ジェーン</li> <li>・ パーン・ジェーン</li> <li>・ パーン・ジェーン</li> <li>・ パーン・ジェーン</li> <li>・ パーン・ジェーン</li> <li>・ パーン・シェーン</li> <li>・ パーン・シェーン</li> <li>・ パーン・シェーン</li> <li>・ パーン・ショーン</li> <li>・ パーン・ショーン</li> <li>・ パーン・ショーン</li> <li>・ パーン</li> </ul>                                                                                                    | おうかの<br>たっかいのです。<br>たっかいのでは、<br>たっかいのでは、<br>たっかいので<br>たっかいのでは、<br>たっかいのでは、<br>たっかいのででは、<br>たっかいのででは、<br>たっかいのででは、<br>たっかいのででは、<br>たっかいのででは、<br>たっかいのででは、<br>でのででは、<br>たっかいのででは、<br>でのででは、<br>でのででは、<br>でのででは、<br>でのでのででは、<br>でのでのででいのででいいのでいのでい。<br>でのでのででいいのでいのでいのでい。<br>でのでのでいのでいのでいのでいのでい。<br>でのでいのでいのでいのでいのでいのでいのでいのでいのでい。<br>でのでいのでいのでいのでいのでい。<br>でのでいのでいのでいのでいのでいのでいのでいのでいのでいのでいのでいのでいのでい | ビュー系:<br>「アイロドシント<br>20ビューク Web 77-0.3<br>All Term Area Control (1995) (1995) (1995 | ot (+r.es)<br>x002Form/<br>x31, ccC-+MBITECL #fm0                        |
| 【編集手順:ドキュメント・ライブラリの追加<br>【「すべてのドキュメント」一覧のカスタマイズの場合】<br>①上段に表示されたリボンメニュー「ライブラリ」タブ⇒<br>クリック<br>②設定画面の最下部のビュー部の「すべてのドキュン<br>表示されたビュープロパティ画面の「編集」列を選択<br>に設定し、[OK]をクリック <追加例><br><ライブラリの一覧画面で3列目に「編集」列が表示さ | <b>する手順】</b><br>「ドキュメントの設定」<br>くント」をクリックし、<br>Rし、並び順「3」<br>されているのを確認> |                                                                                                    | AT     AT                                                                                                    | №         №           №         №           №         №           №         №           №         №           №         №           №         №           №         №           №         №           №         №           №         №           №         №           №         №           №         №           №         №           №         №           №         №           №         №           №         №           №         №           №         №           №         №           №         №           №         №           №         №           №         №           №         №           №         №           №         №           №         №           №         №           №         №           №         №           №         №           №         №           №         №                                                                                                              | хэновсян<br>Э.У.<br>Э.У.<br>Э.У.<br>Э.У.<br>Э.У.<br>Э.Х.<br>Э.Х.<br>Э.Х. |
|                                                                                                    |                                                                       | Changes for the Better<br>・ たんの<br>・ 注目のワンクの<br>・ 注目のワンクの<br>・ 注目のワンクの<br>・ 注目のワンクの<br>・ 注目のワンクの<br>・ 注目のワンクの<br>・ 注目のワンクの<br>・ 注目のワンクの<br>・ 注目のワンクの<br>・ 注目のワンクの<br>・ 注目のワンクの<br>・ 注目のワンクの<br>・ 注目のワンクの<br>・ 注目のワンクの<br>・ 注目のワンクの<br>・ 注目のワンクの<br>・ 注目のワンクの<br>・ 注目のワンクの<br>・ 注目のワンクの<br>・ うえまの<br>・ コント かっ<br>・ つう<br>・ ジェームの<br>・ コント かっ<br>・ ・ ・ ・ ・ ・ ・ ・ ・ ・ ・ ・ ・ ・ ・ ・ ・ ・ ・                                                                                                     | 上<br>「力別」 … 〕 <u>ファイルの検索                                     </u>                                                                                                    | 2_02 <u>転気(200) 9</u><br>2_02 MELGIT-shareへのテンプレート提展手伸音 2                                                                                                    | EED<br>NOTE OF UT 1 3 - 48<br>張付されている<br>画面イメージは<br>クラシックUIC             |

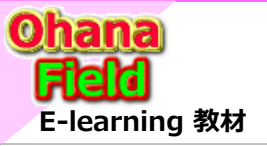

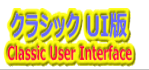

#### (9) 選択肢列の選択肢の変更方法

選択肢列(プロダウン列)の選択肢の変更手順は以下の通りです。

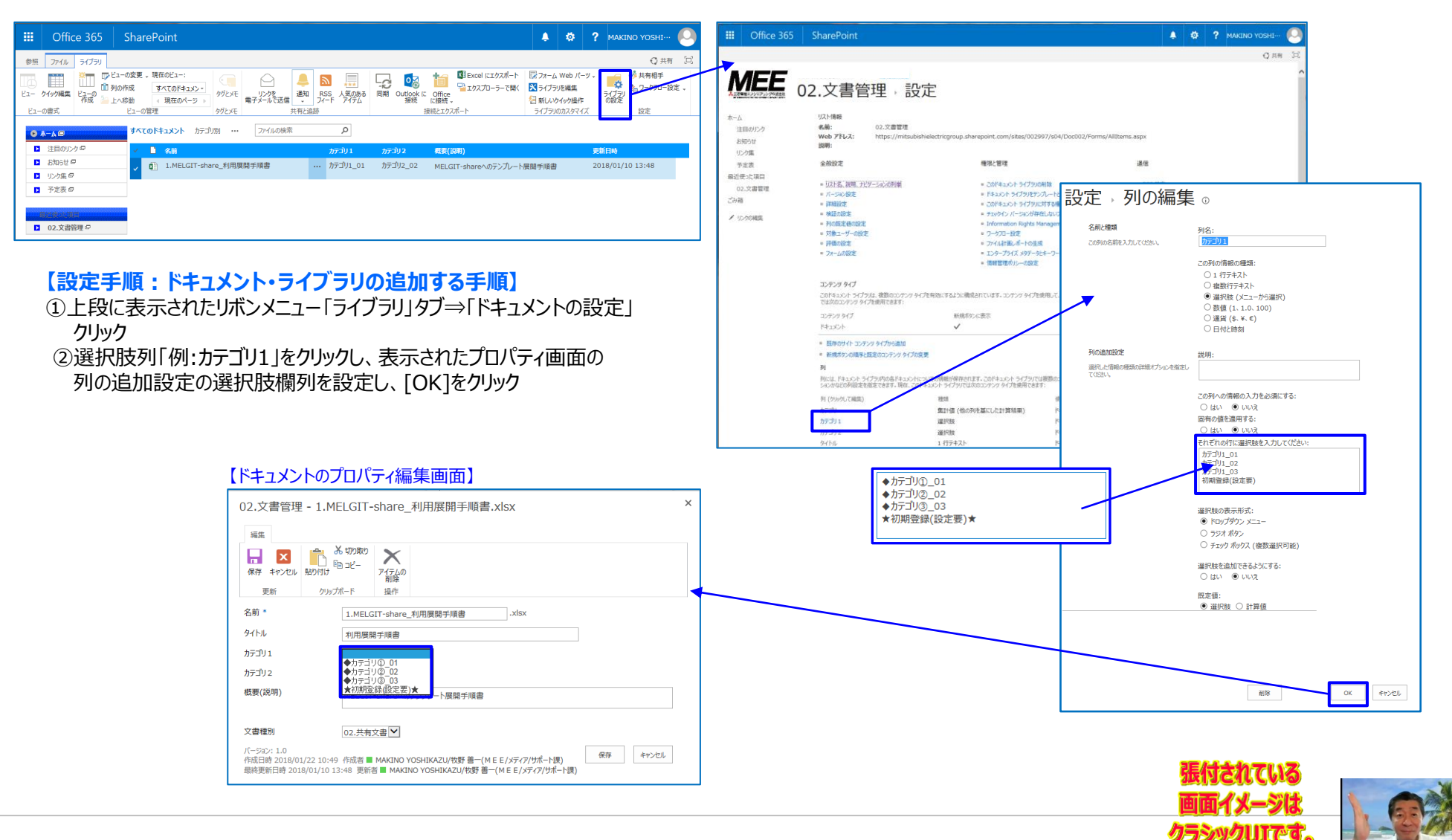

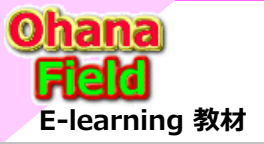

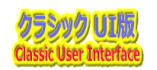

### (10) サブサイトに固有のアクセス権限を設定する方法

サブサイトに親サイトのアクセス権限を切り離し、サブサイト固有のアクセス権限を設定する手順は以下の通りです。

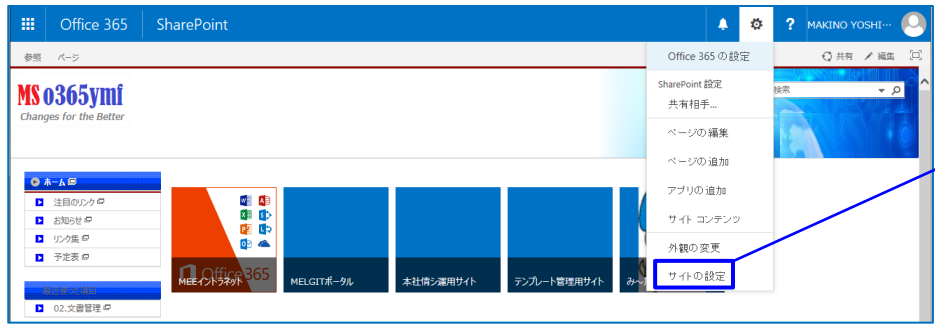

#### 【設定手順:サブサイトに固有のアクセス権限を設定する手順】

- ①サイトの右上の歯車をクリック、「サイトの設定」をクリック
- ②左上段の「サイトの権限」をクリック
- ③上段リボンメニューの「権限の継承中止」をクリック <重要>
- ④上段リボンメニューの「グループの作成」をクリックして、サイト固有のアクセスグループを作成
- ⑤サイトへのアクセスを許可しないアクセスグループを選択し、上段 リボンメニューの「ユーザー権限の削除」をクリック

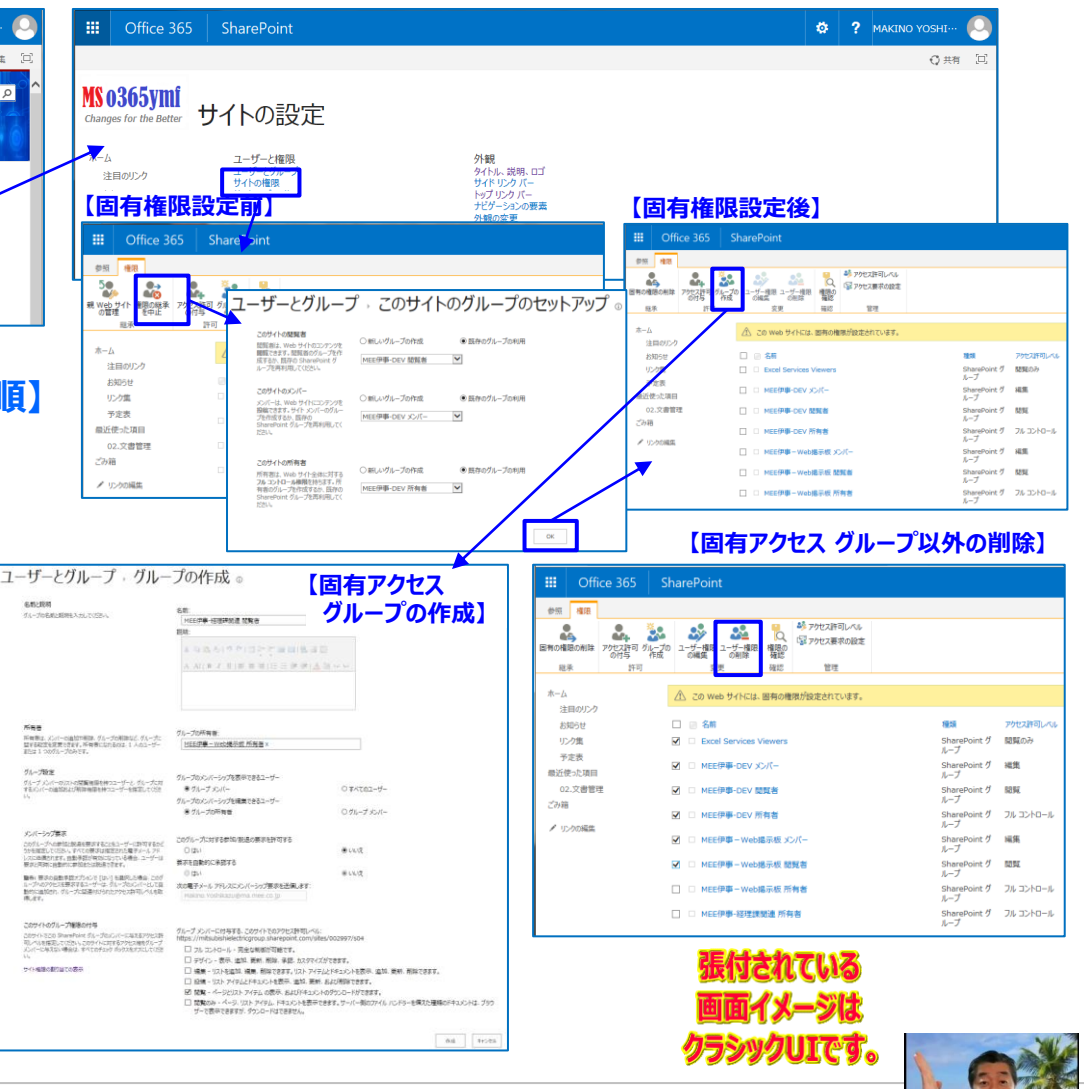

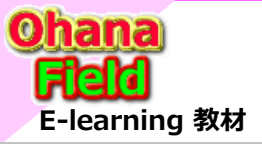

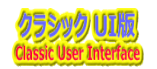

### (11) コンテンツに固有のアクセス権限を設定する方法

コンテンツにサイトのアクセス権限を切り離し、コンテンツ固有のアクセス権限を設定する手順は以下の通りです。

| III Office 365 ShareP                                  | oint                                                                             |                                    |                                 | 🌼 ? MAKINO YOSHI… 🌾                                                                                                    |    | III Office 365            | SharePoint                         |                                         |                                                                                                    | ٩                    | ۵ | ? MAKINO YOS |
|--------------------------------------------------------|----------------------------------------------------------------------------------|------------------------------------|---------------------------------|----------------------------------------------------------------------------------------------------|----|---------------------------|------------------------------------|-----------------------------------------|----------------------------------------------------------------------------------------------------|----------------------|---|--------------|
| 長昭 ファイル ライブラリ                                          |                                                                                  |                                    |                                 | 〇共有                                                                                                    | i. | -                         |                                    |                                         |                                                                                                    |                      |   | q            |
| ビュー クイック編集     ビューの書式     ビューの書式     ビューの言葉     ビューの言葉 | 在のビュー:<br>ダイエのドキュメンマ<br>現在のページ ト<br>ダグとバモ<br>タグとバモ<br>タグとバモ<br>サジンズモ<br>モデメールで送信 | ▲ SS 人気のある<br>第2 74-ド 7494<br>附に追跡 | ・・・・・・・・・・・・・・・・・・・・・・・・・       | A Web パーツ・<br>シリを編集<br>タイラン操作<br>Iのカスタマイズ<br>A Web パーツ・<br>・<br>サイラン<br>・<br>・<br>・<br>・<br>・<br>・<br>・<br>・<br>・<br>・<br>・<br>・<br>・ |    |                           | 2.文書管                              | 管理→設定                                   |                                                                                                    |                      |   |              |
| ■ A-A @                                                | キュメント かっつり別 … ファイルの検索                                                            | ይ<br>ឆ្# <u>ከ</u> ርግሀ1 ከ           | テゴリ2 君妻(忠嗣)                     | 季新日は                                                                                                    |    | ホーム<br>注目のリンク             | リスト情報<br>名前:<br>Web ストレフ・          | 02.文書管理<br>https://mitsubichioloctricom | us charassist com/cites/002007/c04/Dec002/E                                                           | orme (Allithome beny |   |              |
| <ul> <li>お知らせ Ø</li> <li>(1) が用いてき Ø</li> </ul>        | 1.MELGIT-share_利用展開手順書                                                           | ··· 🧊 カデゴリ1_01 か                   | テゴリ2_02 MELGIT-shareへのテンプレート展開手 | 順書 2018/01/10 13:48                                                                                                    |    | お知らせ<br>リンク集              | 説明:                                | napa,//incablancied.regio               | p.and.epoint.com/arca/002337/301/000002/11                                                            | or may vince manapa  |   |              |
| ▶ 予定表 @                                                |                                                                                  |                                    |                                 |                                                                                                    |    | 予定表                       | 全般設定                               |                                         | 権限と管理                                                                                                 | 通信                   |   |              |
| □ 02.文書管理 □                                            |                                                                                  |                                    |                                 |                                                                                                    |    | 最近使った項目<br>02.文書管理<br>ごみ箱 | ■ リスト名、説明、ナ<br>■ バーション設定<br>■ 詳細設定 | 27-33-091                               | <ul> <li>このドキュメント ライブラリの削除</li> <li>ドキュメント ライブラリをテンパレートとして保存</li> <li>このドキュメント ライブラリに対する権限</li> </ul> | ◎ RSS 設定             |   |              |
|                                                        |                                                                                  |                                    |                                 |                                                                                                    | -  |                           |                                    |                                         | チェックイン バージョンが存在しないファイルの管理                                                                             |                      | - |              |

【編集手順:サブサイトに固有のアクセス権限を設定する手順】 ①上段に表示されたリボンメニュー「ライブラリ」タブ⇒「ドキュメントの設定」

- クリック
- ②上段右の「このドキュメント ライブラリに対する権限」をクリック ③上段リボンメニューの「権限の継承中止」をクリック **<重要>**
- ④サイトへのアクセスを許可しないアクセスグループを選択し、上段 リボンメニューの「ユーザー権限の削除」をクリック

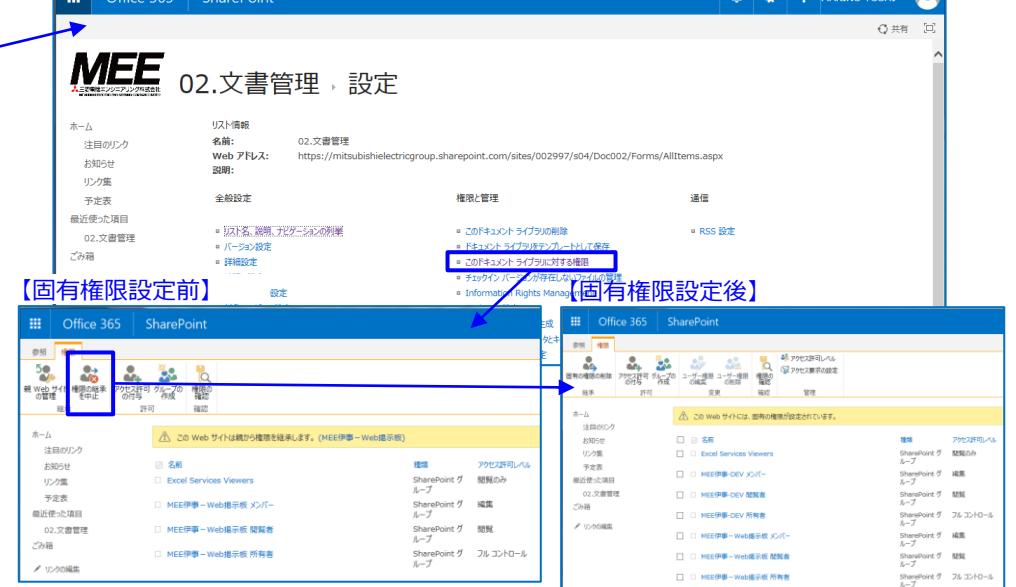

#### 【固有アクセス グループ以外の削除】

|            | Offi        | ice 365 | SharePoint                  |              |                             |                |        |             |
|------------|-------------|---------|-----------------------------|--------------|-----------------------------|----------------|--------|-------------|
| 参照         | 欄限          |         |                             |              |                             |                |        |             |
| 国有の権       | 日の削除        |         | 7の ユーザー種限 ユーザー権限<br>の機関 の制除 | し、<br>権限部    | ジアクセス許可レベル<br>「「ジアクセス要求の設定」 |                |        |             |
| 秘          | 承           | 許可      | 変更                          | 確認           | 管理                          |                |        |             |
| 木-ム<br>注   | 目のリンク       |         | 🛆 zo web #4Hzla.            | 固有の権         | 限が設定されています。                 |                |        |             |
| お          | 905t        |         | 🗆 🕘 名前                      |              |                             | 種類             |        | アクセス許可レベル   |
| 03         | - ク集        |         | Excel Services V            | iewers       |                             | SharePo<br>ループ | int グ  | 閲覧のみ        |
| ア<br>最近(   | 定表<br>たった項目 |         | MEE伊事-DEV X                 | ンバー          |                             | SharePo<br>ループ | int グ  | 褐熊          |
| 00<br>2749 | 2.文書管<br>:  | π       | MEE伊寧-DEV 盟                 | 既者           |                             | SharePo<br>ループ | int グ  | 58.9E       |
| 2 II       | いの経生        |         | MEE伊夢-DEV 所                 | 有者           |                             | SharePo<br>ループ | int グ  | フル コントロール   |
|            |             |         | ☑ □ MEE伊事-Web3              | <b>駅板</b> メ  | ンバー                         | SharePo<br>ループ | int グ  | 城第          |
|            |             |         | ☑ □ MEE伊寧-Web               | 「赤板 間        | 既者                          | SharePo<br>ループ | int グ  | 10.946      |
|            |             |         | 🗌 🗆 MEE伊事-Web               | <b>記示板 所</b> | 有者                          | SharePo<br>ループ | intグ   | フル コントロール   |
|            |             |         | □ MEE伊寧-経理課                 | 婚遺 所有        | 111                         | SharePo<br>ループ | iint グ | 7/ סייכב אל |

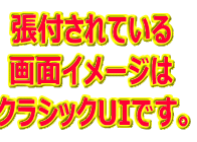

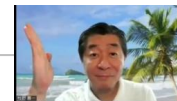

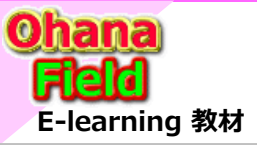

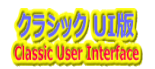

#### (12) フォルダーに固有のアクセス権限を設定する方法

コンテンツのアクセス権限を切り離し、フォルダーに固有のアクセス権限を設定する手順は以下の通りです。

|                     | Office 365                        | SharePoint                 | 🌲 🏟 📍 makino yoshi 🧕                                                                                                    |
|---------------------|-----------------------------------|----------------------------|----------------------------------------------------------------------------------------------------|
| 参照                  | ファイル ライブラリ                        |                            | ◎ 共有 〔□〕                                                                                                    |
| ※】<br>新しい<br>ドキュメンド | ドキュメントの 新しい<br>アップロード フォルダー<br>新規 |                            | ・              ・              ・              ・              ・              ・              ・              ・              ・              ・              ・              ・              ・              ・              ・              ・              ・              ・              ・              ・              ・              ・              ・              ・              ・              ・              ・              ・              ・              ・              ・              ・              ・              ・              ・              ・              ・              ・              ・              ・              ・              ・              ・              ・              ・              ・              ・              ・              ・              ・              ・              ・              ・              ・              ・              ・              ・              ・              ・              ・              ・              ・             ・             ・ <th< th=""></th<> |
| •                   | -A@                               | すべてのドキュメント カテゴリ別 … ファイルの検索 | フォルダー1 ×                                                                                                    |
|                     | 注目のリンク 🖙                          | ✓ ■ 名前                     | 変更日時: 2018/01/22 17:10 (自分で変更) 更新日時                                                                                                    |
|                     | お知らせ 🖻                            | フォルダー1                     | 現在共有しているユーザー: 2018/01/22 17:10                                                                                                    |
| •                   | リンク集 🛛                            | ▲ 1.MELGIT-share 利用展開手順書   | YAMAHATA TOSHINORI/山端 俊範(M E                                                                                                    |
|                     | 予定表 🛛                             | -                          | SATOMI KENN Ha                                                                                                    |
| B                   |                                   |                            | ■ SATOMI KEIK<br>その他 5 コーザー<br>リンクの取得<br>共有相手                                                                                                    |
|                     | 02.文書管理 @                         |                            | https://mitauh 名前の変更 接続先: Outlook                                                                                                    |
| 0 2                 | つ箱 🗇                              |                            | 削除ポリシー準拠の詳細                                                                                                    |
|                     |                                   |                            | フロバティーワークフロー                                                                                                    |
|                     |                                   |                            | 詳細 ・ 新規ポタンの順序の変更                                                                                                    |

#### 【設定手順:フォルダーに固有のアクセス権限を設定する手順】

 ①固有のアクセス権限を設定するフォルダーの「・・・」⇒「共有相手」を 選択し、表示されたダイアログ画面下部右側の「詳細」をクリック
 ②上段リボンメニューの「権限の継承中止」をクリック <重要>
 ③サイトへのアクセスを許可しないアクセスグループを選択し、上段 リボンメニューの「ユーザー権限の削除」をクリック

| 'フォルダー1' およびその内容の共有                                                                                                    |                                                                                                    |                                                                                                    |                                                                                                    |                                                                                      |   |  |
|----------------------------------------------------------------------------------------------------|----------------------------------------------------------------------------------------------------|----------------------------------------------------------------------------------------------------|----------------------------------------------------------------------------------------------------|--------------------------------------------------------------------------------------|---|--|
| 現在共有しているユー<br>SATOMI KENNI<br>SATOMI KEIKO                                                                                                    | ーザー: ■ YAMAHATA TOS<br>CHI/里見 研一(MEE/メデ<br>/里見 桂子(MEE/本社/情                                                                                                    | SHINORI/山端 俊範(M<br>ティア/サポート課)、<br>育基盤G)、その他 5 ユーサ                                                                                  | E E/本社/情基盤G).<br>f—                                                                                                    |                                                                                      |   |  |
| ユーザーの招待<br>リンクを取得<br>共有相手                                                                                                    |                                                                                                    | DEJIMA SHI<br>專任技師, 本社/f                                                                                                    | GEYUKI/出島 誉之(I<br><sup>南基盤G</sup><br>INICHI/広瀬 順一(M                                                                                                    | M E ···                                                                              | ^ |  |
| •                                                                                                    |                                                                                                    | 主席技師、メディア<br>IMOSE HIRC                                                                                                    | //サホート課<br>DSHI/妹背 裕司(ME                                                                                                    | E/伊…                                                                                 | ~ |  |
|                                                                                                    | 全員                                                                                                    | に電子メールを送信                                                                                                    | 詳細                                                                                                    | 891.2                                                                                |   |  |
|                                                                                                    |                                                                                                    | /                                                                                                    |                                                                                                    |                                                                                      |   |  |
|                                                                                                    |                                                                                                    |                                                                                                    |                                                                                                    |                                                                                      |   |  |
| 有権限                                                                                                    | 設定前】                                                                                                    |                                                                                                    |                                                                                                    |                                                                                      | _ |  |
| <b>有権限</b><br>Office 365                                                                                                    | 設定前】<br>SharePoint                                                                                                    |                                                                                                    |                                                                                                    |                                                                                      |   |  |
| <b>有権限</b><br>Office 365                                                                                                    | 設定前】<br>SharePoint                                                                                                    | 20種類意識率止まず。(02.次書                                                                                                    | <b>第</b> 12)                                                                                                    |                                                                                      |   |  |
| <b>有権限</b><br>Office 365<br>電<br>電<br>四<br>四 | 設定前)<br>SharePoint                                                                                                    | 25编版を編年します。(02.次書                                                                                                    | 観道)<br>現在<br>SharePoint グ<br>ループ                                                                                                    | アクセス許可しべん<br>職員のみ                                                                    |   |  |
| <b>有権限</b><br>の析ice 365<br>#1 のfice 365<br>#2 #2<br>#2 #2<br>#2 #2<br>#2 #2<br>#2 #2<br>#2 #2<br>#2<br>#2<br>#2<br>#2<br>#2<br>#2<br>#2<br>#2<br>#2                                                                                                    | 設定前】<br>SharePoint  Cather SharePoint  Cather Share | や)増速を起来します。(02 元音<br>wers<br>て-<br>(字                                                                                              | 観日)<br>日本中的社会<br>人一<br>日本の社会社会社会社会社会社会社会社会社会社会社会社会社会社会社会社会社会社会社会                                                                                                    | アクセス許可しべた<br>設刻のみ<br>編集<br>読写5                                                       |   |  |
| <b>有権限</b><br>のfice 365<br>#1 0fice 365<br>#1 #1<br>#1<br>#1<br>#1<br>#1<br>#1<br>#1<br>#1<br>#1<br>#1<br>#1<br>#1<br>#1<br>#                                                                                                    | 設定前】<br>SharePoint<br>SharePoint<br>C<br>SharePoint<br>SharePoint<br>SharePoint<br>SharePoint<br>SharePoint<br>SharePoint<br>SharePoint<br>SharePoint<br>SharePoint                                                                                                    |                                                                                                    | ТЕТ)<br>На<br>Волагист<br>Полагист<br>Полагист<br>Sourceint<br>A7<br>Sourceint<br>Sourceint<br>Sourceint<br>Sourceint                                                                                                    | 79℃2時間,-<<br>15週のか<br>総第<br>勝照<br>76.32トロール                                          |   |  |
| <b>有権限</b><br># Office 365<br># # # Office 365<br># # # # # # # # # # # # # # # # # # #                                                                                                     | 設定前】<br>SharePoint  SharePoint  Charles  SharePoint  Charles  SharePoint  SharePoint  Shar | පරක්ෂතියක් දේශය<br>පරක්ෂතියක් දේශය<br>පැප<br>දේ<br>දේ<br>දේ<br>දේ<br>ද<br>ද<br>ද<br>ද<br>ද<br>ද<br>ද<br>ද<br>ද<br>ද<br>ද<br>ද<br>ද | ТО<br>Властист<br>Бластист<br>Бластист<br>Кала<br>Кала<br>Кала<br>Властист<br>Властист<br>В | 79た3F号L/46<br>送知のか<br>減度<br>防死<br>7ルコントロール<br>減度                                     |   |  |
| <b>有権限</b><br>の研究を発展していた。<br>第二日<br>一日ののの<br>第二日<br>一日ののの<br>第二日<br>一日ののの<br>第二日<br>一日ののの<br>第二日<br>一日ののの<br>第二日<br>一日ののの<br>第二日のの<br>一日ののの<br>第二日のの<br>第二日のの<br>一日ののの<br>第二日のの<br>一日ののの<br>第二日のの<br>一日ののの<br>一日ののの<br>一日ののの<br>一日ののの<br>一日ののの<br>一日ののの<br>一日ののの<br>一日ののの<br>一日ののの<br>一日ののの<br>一日ののの<br>一日ののの<br>一日ののの<br>一日のののの<br>一日ののの<br>一日ののの<br>一日ののの<br>一日ののの<br>一日ののの<br>一日ののの<br>一日ののの<br>一日ののの<br>一日ののの<br>一日ののの<br>一日ののの<br>一日ののの<br>一日ののの<br>一日ののの<br>一日ののの<br>一日ののの<br>一日ののの<br>一日ののの<br>一日ののの<br>一日ののの<br>一日のの<br>一日のの<br>一日のの<br>一日ののの<br>一日ののの<br>一日ののの<br>一日のの<br>一日の<br>一日                                                                                                    | 設定前)<br>SharePoint<br>SharePoint<br>중<br>5 전<br>5 전<br>6 전<br>6 전<br>6 전<br>7 전<br>7 전<br>7<br>8 전<br>8 전<br>8 전<br>8 전<br>8 전<br>8 전<br>8 전<br>8 전<br>8 전<br>8 전                                                                                                    |                                                                                                    | ТЕ<br>На<br>Вантон (<br>Саторана)<br>Вантон (<br>Вантон (<br>Сатора)<br>Вантон (<br>Сатора)<br>Сатора)<br>Сатора)<br>Сатора                                                                                                    | 7<br>プラセン計号しべん<br>感覚の-3<br>編集<br>感知<br>フルコントロール<br>編集<br>読知<br>読知<br>読知              |   |  |
| <b>存権限</b><br>・・・・・・・・・・・・・・・・・・・・・・・・・・・・・・・・・・・・                                                                                                    | 設定前)<br>SharePoint<br>SharePoint<br>Corees<br>Sa<br>Exel<br>Exel<br>Exel<br>Exel<br>Exel<br>Exel<br>Exel<br>Exel                                                                                                    | 10日間を経営します。(2) 次首<br>10日間を経営します。(2) 次首<br>10日<br>11日<br>11日<br>11日<br>11日<br>11日<br>11日<br>11日<br>11日<br>11日                       | ■                                                                                                    | 7<br>プラセン計号しべん<br>感覚(の)か<br>編集<br>感知<br>フルコントロール<br>編集<br>感知<br>フルコントロール<br>フルコントロール |   |  |

#### 【固有アクセス グループ以外の削除】

| III Off        | ice 365   Sł                                                                                                    | narePoint                |                   |                     |           |  |  |  |
|----------------|----------------------------------------------------------------------------------------------------|--------------------------|-------------------|---------------------|-----------|--|--|--|
| 参照 権限          |                                                                                                    |                          |                   |                     |           |  |  |  |
| 国有の福田の利は       | 24 25 25 25 25 25 25 25 25 25 25 25 25 25                                                                                                    | 2-ザー権限 ユーザー権限<br>の編集 の削除 | 構設の<br>構成の<br>構成の |                     |           |  |  |  |
| 起承             | 許可                                                                                                    | 交更                       | 確認 管理             |                     |           |  |  |  |
| ホーム 注目のリンク     | ホーム<br>注意のいたの<br>注意のいたの<br>注意のいたの<br>注意のいたの<br>注意のいたの<br>注意の<br>います。<br>注意の<br>います。<br>注意のの<br>構造が設定されています。<br>注意のいたの<br>には、<br>図時の<br>構造が設定されています。<br>注意のの<br>には、<br>の<br>は、<br>の<br>の<br>は、<br>の<br>の<br>は、<br>の<br>の<br>は、<br>の<br>の<br>の<br>の<br>の<br>は、<br>の<br>の<br>の<br>の<br>の<br>の<br>の<br>の<br>の<br>の<br>の<br>の<br>の |                          |                   |                     |           |  |  |  |
| お知らせ           |                                                                                                    | 🗆 😑 名前                   |                   | 種類                  | アクセス許可しべル |  |  |  |
| リンク集           |                                                                                                    | Excel Services V         | liewers           | SharePoint グ<br>ループ | 閲覧のみ      |  |  |  |
| 予定表<br>最近使った項目 |                                                                                                    | ☑ □ MEE伊事·DEV ×          | ンバー               | SharePoint グ<br>ループ | 補集        |  |  |  |
| 02.文書管         | 王                                                                                                    | ☑ □ MEE伊寧-DEV N          | 現者                | SharePoint グ<br>ループ | 585E      |  |  |  |
| 2.0748         |                                                                                                    | MEE伊事·DEV 所              | 有者                | SharePoint グ<br>ループ | フル コントロール |  |  |  |
| P 37700000     |                                                                                                    | MEE伊寧-Web                | 島示板 メンバー          | SharePoint グ<br>ループ | 兩角        |  |  |  |
|                |                                                                                                    | MEE伊寧 – Web              | 8示板 閲覧者           | SharePoint グ<br>ループ | 5355      |  |  |  |
|                |                                                                                                    | □ □ MEE伊事-Web            | 易示板 所有者           | SharePoint グ<br>ループ | フル コントロール |  |  |  |
|                |                                                                                                    | □ □ MEE伊寧·経理課            | 間達 所有者            | SharePoint グ<br>ループ | フル コントロール |  |  |  |

#### 【固有権限設定後】

|          | Office 365   |               | SharePoint |                     |                     |           |
|----------|--------------|---------------|------------|---------------------|---------------------|-----------|
| 0%       | 43           |               |            |                     |                     |           |
| BROM     | BOHIB        | 7分世ス許可<br>の付ち |            |                     |                     |           |
| 胞        | 承            | 許可            | 文明         | 報約                  |                     |           |
| *-5<br>1 | ロのにク         |               | A 207+14   | ーには、固有の権限が設定されています。 |                     |           |
| 8        | 知らせ          |               | 🗆 💮 名柄     |                     | 12:0                | アクセス許可しべん |
| 93       | - ク風         |               | Excel S    | ervices Viewers     | SharePoint ヴ<br>ループ | 閲覧のみ      |
| ア<br>根近的 | の定款<br>先った項目 |               |            | -DEV XX/F-          | SharePoint グ<br>ループ | MR        |
| 02       | 2.文書管<br>1   | <u>2</u>      |            | I-DEV IBNE被         | SharePoint グ<br>ループ | 1016      |
| 1 15     |              |               |            | F-DEV 所有着           | SharePoint グ<br>ループ | フルコントロール  |
|          |              |               |            | ■-Web掲示板 メンバー       | SharePoint グ<br>ループ | NER.      |
|          |              |               |            | B - Web揭示板 聽覚者      | SharePoint グ<br>ループ | 50%       |
|          |              |               |            | 目-Web建示板 所有者        | SharePoint グ<br>ループ | フルコントロール  |
|          |              |               |            | I-程理課說達 所有者         | SharePoint グ<br>ループ | フル コントロール |

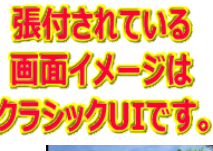

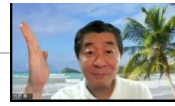

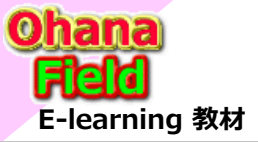

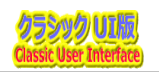

### (13) コンテンツ(リストやライブラリ)の投稿を承認する機能の設定方法

コンテンツ(リストやライブラリ)の投稿を承認する機能の設定手順は以下の通りです。

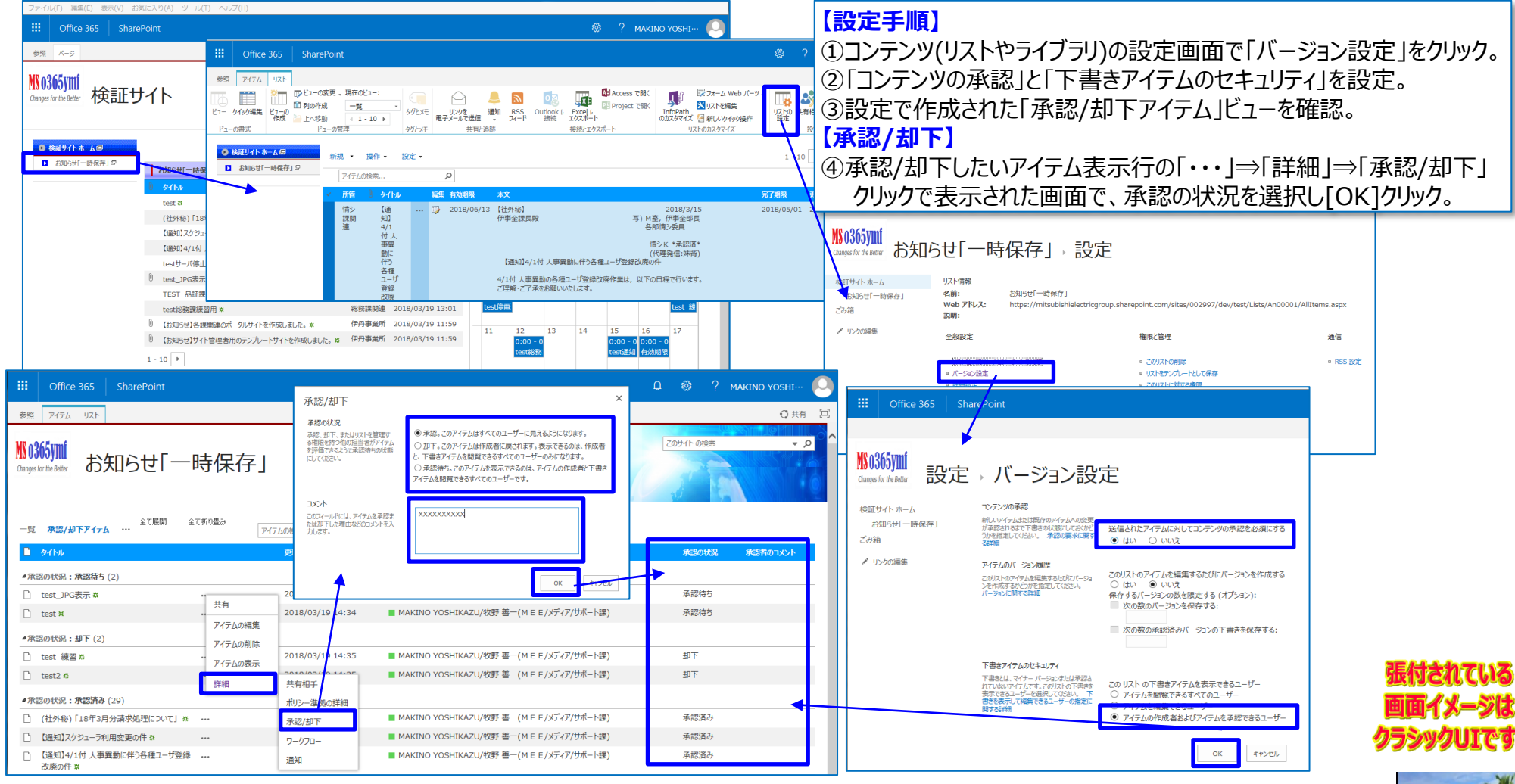

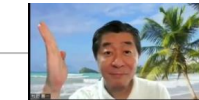

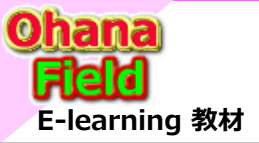

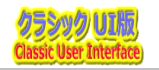

### (14) コンテンツ(リストやライブラリ)のアクセス権限設定例

コンテンツ(リストやライブラリ)の投稿を承認する機能の設定手順は以下の通りです。

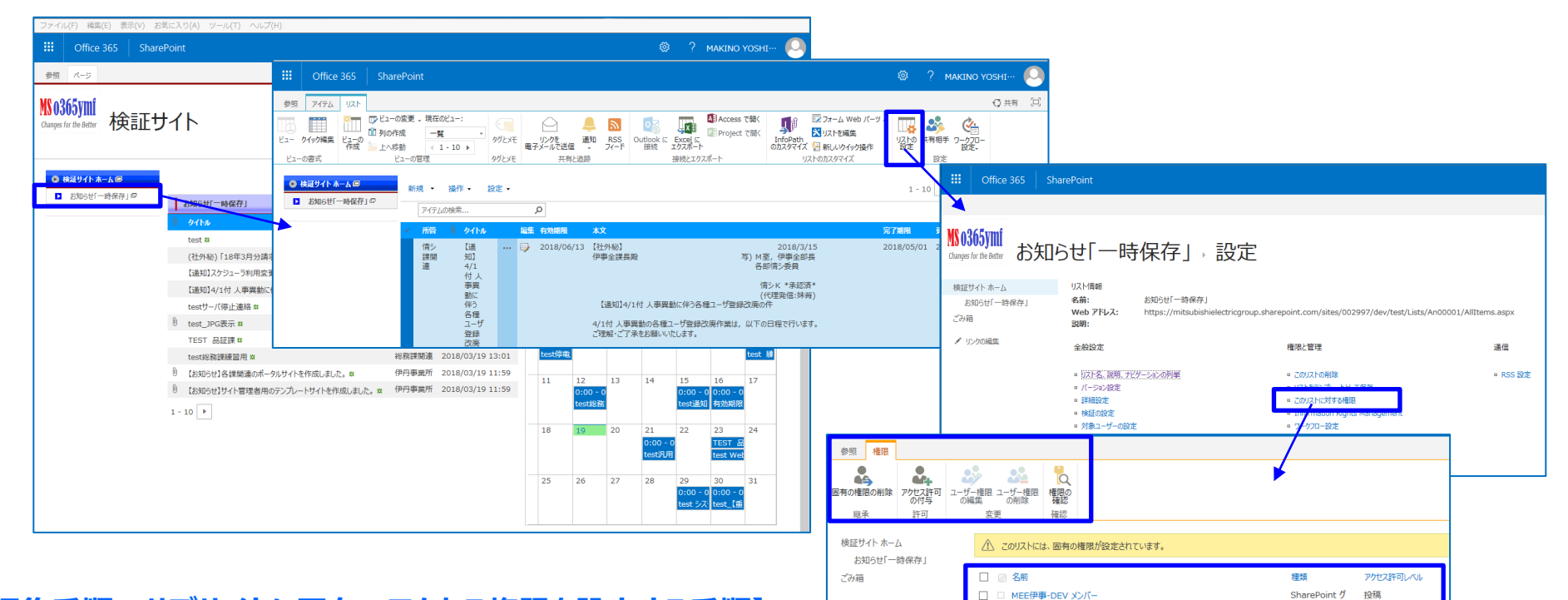

✓ リンクの編集

#### 【編集手順:サブサイトに固有のアクセス権限を設定する手順】

 上段に表示されたリボンメニュー「ライブラリ」タブ⇒「ドキュメントの設定」 クリック

②上段右の「このドキュメント ライブラリに対する権限」をクリック
 ③上段リボンメニューの「権限の継承中止」をクリック <重要>
 ④サイトへのアクセスを許可しないアクセスグループを選択し、上段
 リボンメニューの「ユーザー権限の削除」をクリック

【アクセス権限 設定の確認】 ①コンテンツ(リストやライブラリ)の設定画面で 「このリストに対する権限」をクリック。

□ MEE伊事-DEV 閲覧者

MEE伊事-DEV 所有者

MEE伊事-DEV-承認者

ループ

1-7

SharePoint グ

SharePoint グ 承認

問털

SharePoint グ フルコントロール

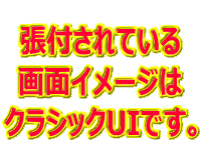

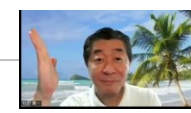

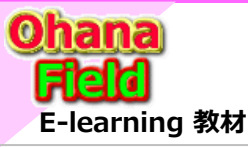

# Share Point Onlineを学ぼうっ!シリーズの概要

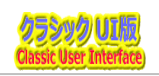

説明で参考にしている書籍は以下の通りです。 Amazon サイトで購入できますので、手に取って、詳細内容の確認にお役立てください。

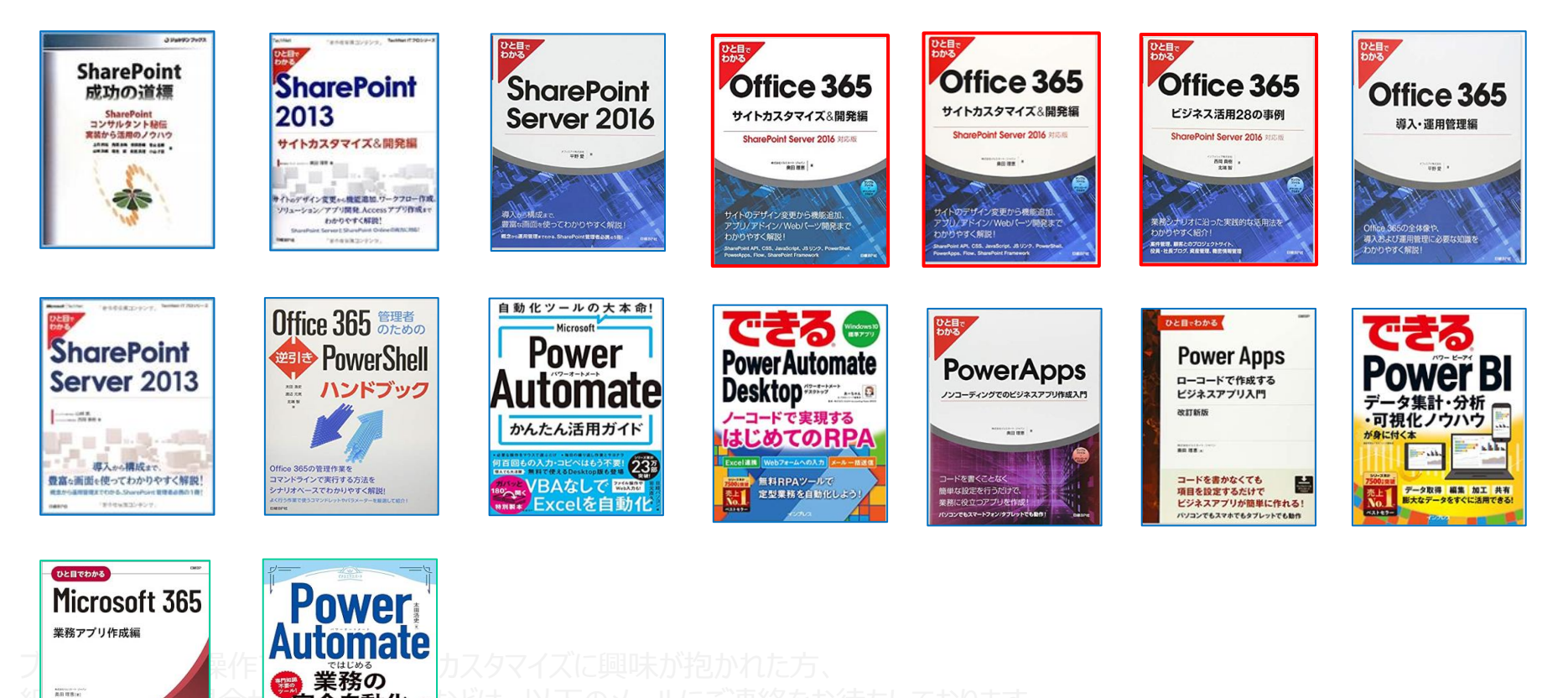

ブラウザの簡単操作でサイト構築やカスタマイズに興味が抱かれた方、 細かな内容の問合せや作業依頼などは、以下のメールにご連絡をお待ちしております。 makino@o365ymf.onmicrosoft.com

完全自動化

一度作ればあとは自動実行! ミスを減らして仕事を高速化できる

カスタムアプリで面倒な作業を大幅時知

10

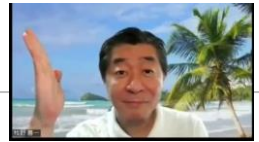